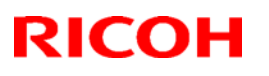

## Technical Bulletin

### Reissued: 25-Feb-11

| Model: Katana-C2 EFI v1.1(EB-1357) Da | Date: 31-Jan-11 | No.: RD473001a |
|---------------------------------------|-----------------|----------------|
|---------------------------------------|-----------------|----------------|

### **RTB Reissue**

The items in bold italics have been corrected.

| Subject: Firmware Release Note: System EFI |                    |              | Prepared by: S.Ishibashi |                      |  |
|--------------------------------------------|--------------------|--------------|--------------------------|----------------------|--|
| From: PPBG Ser                             | vice Planning Dept |              |                          |                      |  |
| Classification:                            | Troubleshooting    | Part informa | tion                     | Action required      |  |
|                                            | Paper path         | Transmit/rec | eive                     | Retrofit information |  |
|                                            | Product Safety     | 🛛 Other (    | )                        |                      |  |

This RTB was issued under an incorrect numbering system and has been deleted. The same information has been newly issued as RTB RD470006.

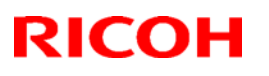

## Technical Bulletin

### Reissued: 25-Feb-11

| Model: Katana-C2 EFI v1.1(EB-1357) | Date: 31-Jan-11 | No.: RD473002a |
|------------------------------------|-----------------|----------------|
|------------------------------------|-----------------|----------------|

### **RTB Reissue**

The items in bold italics have been corrected.

| Subject: Firmware Release Note: System EFI |                    |              | Prepared by: S.Ishibashi |                      |  |
|--------------------------------------------|--------------------|--------------|--------------------------|----------------------|--|
| From: PPBG Ser                             | vice Planning Dept |              |                          |                      |  |
| Classification:                            | Troubleshooting    | Part informa | tion                     | Action required      |  |
|                                            | Paper path         | Transmit/rec | eive                     | Retrofit information |  |
|                                            | Product Safety     | 🛛 Other (    | )                        |                      |  |

This RTB was issued under an incorrect numbering system and has been deleted. The same information has been newly issued as RTB RD470007.

# Technical Bulletin

#### **PAGE: 1/2**

| Model: Bellini C-4 EFI (EB-1357) Dat |                          |                          | te: 03-Feb-11 |      | No. RD473003 |                   |
|--------------------------------------|--------------------------|--------------------------|---------------|------|--------------|-------------------|
| Subject: Parts Catalog Correction    |                          | Prepared by: S.Ishibashi |               |      |              |                   |
| From: PP Service                     | e Planning Department 1G |                          |               |      |              |                   |
| Classification:                      | Troubleshooting Z Pa     |                          | Part informat |      | Action       | 1 required        |
|                                      | 🗌 Mechanical             | Electric                 | al            |      | Servic       | e manual revision |
|                                      | Paper path               | 🗌 Transm                 | it/rec        | eive | Retro        | fit information   |
|                                      | Product Safety           | Other (                  |               | )    | Tier2        |                   |

| Old part<br>number | New part<br>number | Description               | Q'ty | Page | Index | Int |
|--------------------|--------------------|---------------------------|------|------|-------|-----|
| D4731070           |                    | PSU:220W:12V:45072548     | -1   | Б    | 14    | X/O |
|                    | D4731071           | KIT:PSU:220W:12V:45090044 | I    | 5    | 14    | 7/0 |

Change: Part number and description of the PSU

**Reason:** The new PSU has no functional change on the server but meets the requirements of the EUP directive for Europe.

The switch on the PSU does not add any functionality. The only difference will be that the switch must be "ON" for the server to function.

**Note:** With the new PSU, the startup procedure of the EB-1357 has changed as follows.

#### TO START THE EB-1357

1. Make sure that the power cable is attached and that the power switch (if present) is in the ON position.

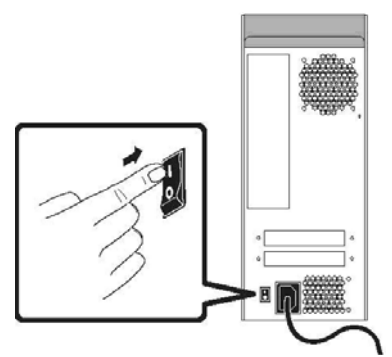

2. Press the power button on the front panel.

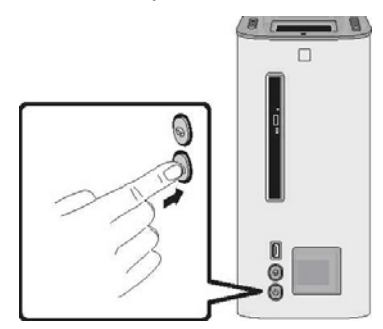

| RICOH |  |
|-------|--|
|       |  |

Model: Bellini C-4 EFI (EB-1357)

Date: 03-Feb-11

No. RD473003

3. Check the Activity light on the Control Panel.

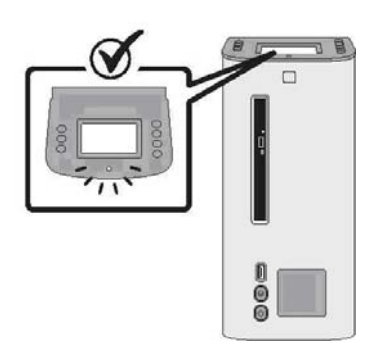

The power supply automatically senses the correct voltage. Allow startup to proceed without interruption. Do not press any buttons on the Control Panel while the system is starting.

## Technical Bulletin

**PAGE: 1/6** 

| Model: Katana-C2 EFI v1.1 (EB-1357) Date                                            |                     |           | ate: 25-Nov-10 |         | No.: RD473004 |                   |
|-------------------------------------------------------------------------------------|---------------------|-----------|----------------|---------|---------------|-------------------|
| Subject: Release of Color Controller EB-1357 Ver.1.1 (with system software Ver.1.1) |                     | Prepared  | d by: S.Is     | hibashi |               |                   |
| From: PPBG Ser                                                                      | vice Planning Dept. |           |                |         |               |                   |
| Classification:                                                                     | Troubleshooting     | Part info | ormat          | tion    | Action        | n required        |
|                                                                                     | Mechanical          | Electric  | al             |         | Servic        | e manual revision |
|                                                                                     | Paper path          | Transm    | it/rec         | eive    | Retrof        | fit information   |
|                                                                                     | Product Safety      | 🛛 Other ( |                | )       | Tier 2        |                   |

# This RTB has been newly issued to replace RD059077, which was deleted due to its issuance under an incorrect numbering system.

A new version (Ver.1.1) of the Color Controller EB-1357 (with system software Ver.1.1) has been released.

This RTB includes the following information:

- Change items from Ver.1.0 to Ver.1.1
- New Features
- List of Ver.1.0 Fixes Reflected in Ver.1.1
- Note

Model: Katana-C2 EFI v1.1 (EB-1357)

Date: 25-Nov-10

No.: RD473004

### Changed items from Ver.1.0 to Ver.1.1:

The items for EB-1357 will be changed from September 2009 mass production.

| Old Part<br>number | New part<br>number | Description                                | Part Catalog<br>Page/Index No | Note                |
|--------------------|--------------------|--------------------------------------------|-------------------------------|---------------------|
| D4736713           |                    | MEDIA CD DVD 4PCE<br>SET:SERVICE:45082066  | Page 2 / 19                   | Sonvigo kit         |
|                    | D4736714           | MEDIA CD DVD 4PCE SET:<br>SERVICE:45093119 | Fage 3 / To                   | Service Kit         |
| D4736716           |                    | MEDIA CD DVD 4PCE<br>PACK:EU:45076603      | Page 3 / 3                    | Media Package (ELI) |
|                    | D4736718           | PACK:BC4:MEDIA:EU:45091<br>911             | Tage 575                      | Neula I ackage (LU) |
| D4736715           |                    | MEDIA CD DVD 4PCE<br>PACK:NA:45076601      | Page 2 / 2                    | Modia Packago (NA)  |
|                    | D4736717           | PACK:BC4:MEDIA:NA:45091<br>909             | raye 3/3                      | weula Fackage (NA)  |

### Note:

"Service kit" and "Media Package" which was included in the following parts.

- D4736731 : DVD-ROM USER\_SOFT 45091916
- D4736741 : DVD-ROM SYSTEM\_SOFT 45091915

Model: Katana-C2 EFI v1.1 (EB-1357)

Date: 25-Nov-10

### New Features:

EB-1357 v.1.1 newly supports the following functions.

### 1. Private MIB

### 2. PCL

PCL driver will be bundled with EB-1357 v.1.1 and it can be downloaded from the Ricoh web site.

If a customer who has EB-1357 v.1.0 wants to use a PCL driver, it is necessary to upgrade the controller to v.1.1 and download it from the Ricoh web site.

The download page for EB-1357 v.1.1 is separated from the page for v.1.0, and the PCL driver is only found in the page for v.1.1.

### 3. Sample Print

The Sample Print feature allows you to print extra pages to an easily accessible output tray during a long print job, to verify that the copier is performing as expected. For example, when a job is currently printing to a closed elevator (such as 1000 pages to an output tray that cannot be opened until the entire job is completed), you can use the sample print function to print a separate page to an open output tray to verify the output. If the output is unsatisfactory, you can take corrective action.

Sample Print should only be used with copiers that have a stacker. The Sample Print default settings for the specified EB-1357 can be set up in Configure

from WebTools and Command WorkStation. For more information, see Configure Help.

#### **Using Sample Print**

You can print an extra sheet as follows:

- · On demand
- · Every N-sheets during the currently printing job
- Every N-sheets until cancelled (can span jobs)

When the job is printing, you can initiate a sample print. The default setup values are applied and any existing sample print command in progress is overridden.

If Start Sample Print appears dimmed or unavailable, the EB-1357 is already performing a sample print or it is not available for the specified EB-1357.

When the job is printing, you can initiate a sample print from Command WorkStation version 5 or from Command WorkStation version 4.

For more information about Sample Print from Command WorkStation version 5, see Command WorkStation version 5 Help.

For more information about Sample Print from Command WorkStation version 4, see *Printing*.

| Model: Katana-C2 EFI v1.1 (EB-1357) | Date: 25-Nov-10 | No.: RD473004 |
|-------------------------------------|-----------------|---------------|
|-------------------------------------|-----------------|---------------|

#### TO ACCESS SAMPLE PRINT FROM COMMAND WORKSTATION, VERSION 5

• From Command WorkStation version 5, select Server > Start Sample Print or click Start Sample Print from the Job Center window.

#### TO ACCESS SAMPLE PRINT FROM THE COPIER DISPLAY PANEL

• At the copier, press the "fierydriven" button and select Start Sample Print. After sample print has been initiated, the EB-1357 performs the sample print based on the options specified in Configure. Model: Katana-C2 EFI v1.1 (EB-1357)

Date: 25-Nov-10

No.: RD473004

### List of Ver.1.0 Fixes Reflected in Ver.1.1:

| v1.0 Patch                                                   | Issue                                                                                                    | v1.1   |
|--------------------------------------------------------------|----------------------------------------------------------------------------------------------------|--------|
| 1-145CO1.exe                                                 | <ul> <li>When "Multi fold" is set, the remaining paper is not delivered to<br/>the Folding Unit Tray automatically</li> <li>Individual print jobs cannot be canceled successfully in a multi-<br/>job group.</li> <li>Unable add a scan user to the address book.</li> </ul>                                                                                                    | >      |
| 1-14XOVT.exe                                                 | <ul> <li>This is a composite patch that fixes multiple issues.</li> </ul>                                                                                                    | ~      |
| 1-14PYLO.exe                                                 | <ul> <li>An error occurs when canceling a job that has been merged<br/>using the Doc Merge feature.</li> </ul>                                                                                                    | 5      |
| 1-157PGK.exe                                                 | •After the subset staple job is printed, CWS and the copier LCD displays printing indefinitely. It takes about 20 seconds every time the output shifts between stapled and non-stapled.                                                                                                    | ~      |
| 1-153TTL.exe                                                 | <ul> <li>Constrain dialog box appears with Resolution 1200dpi and Text-<br/>Graphics Quality is Best.</li> </ul>                                                                                                    | ~      |
|                                                              |                                                                                                    |        |
| 1-15V8R5.exe                                                 | • Gradient is not smooth when the customer test file is printed with default settings.                                                                                                    | Note 1 |
| 1-15V8R5.exe<br>1-15EE3G.exe                                 | Gradient is not smooth when the customer test file is printed     with default settings.     The Word document cannot be scaled properly.                                                                                                    | Note 1 |
| 1-15V8R5.exe<br>1-15EE3G.exe<br>1-153TUS.exe                 | <ul> <li>Gradient is not smooth when the customer test file is printed<br/>with default settings.</li> <li>The Word document cannot be scaled properly.</li> <li>Some paper sizes in consumables of Command Workstation 5<br/>are displayed incorrectly.</li> <li>Printing hangs when a subset staple job is printed to the stacker<br/>output tray.</li> <li>The print job still prints even if User Authentication is set on the<br/>Engine side.</li> </ul>                                                                                                    | Note 1 |
| 1-15V8R5.exe<br>1-15EE3G.exe<br>1-153TUS.exe<br>1-16PKKP.exe | <ul> <li>Gradient is not smooth when the customer test file is printed with default settings.</li> <li>The Word document cannot be scaled properly.</li> <li>Some paper sizes in consumables of Command Workstation 5 are displayed incorrectly.</li> <li>Printing hangs when a subset staple job is printed to the stacker output tray.</li> <li>The print job still prints even if User Authentication is set on the Engine side.</li> <li>The whole job prints from the same input tray even though different input trays are setup.</li> <li>All records print from the same input tray even though different input trays are setup.</li> </ul> | Note 1 |

Note 1: This issue was found in Ricoh. This patch will be released later. TBD

| Model: Katana-C2 EFI v1.1 (EB-1357) | Date: 25-Nov-10 | No.: RD473004 |
|-------------------------------------|-----------------|---------------|
|-------------------------------------|-----------------|---------------|

### Note:

Current EB-1357 v.1.0 is shipped with CWS v.4, but EB-1357 v.1.1 includes both of CWS v.4 and v.5.

In regard to v.1.1, the installation tool for CWS v.4 is included in User Software DVD, and that for CWS v.5 is on the Installation CD.

OS requirements for each version are different, so please refer to the following.

|                      | CWS v.4 | CWS v.5 | CWS for Mac |
|----------------------|---------|---------|-------------|
| Windows 2008/2008 R2 | N/A     | Yes     | N/A         |
| Windows 2003         | Yes     | Yes     | N/A         |
| Windows 7            | N/A     | Yes     | N/A         |
| Windows Vista        | Yes     | Yes     | N/A         |
| Windows XP           | Yes     | Yes     | N/A         |
| Windows 2000         | Yes     | N/A     | N/A         |
| Mac OS x 10.6        | N/A     | Yes     | N/A         |
| Mac OS x 10.5        | N/A     | Yes     | Yes         |
| Mac OS x 10.4        | N/A     | Yes     | Yes         |
| Mac OS x 10.3        | N/A     | Yes     | Yes         |

Although EB-1357 v.1.1 includes both of CWS v.4 and v.5, their compatibility with the Impose/Compose option is different as shown below.

| Item                               | CWS v.4 | CWS v.5 |
|------------------------------------|---------|---------|
| EFI Impose / Compose               | Yes     | Yes     |
| SeeQuence Impose / Compose / Suite | N/A     | Yes     |

\* SeeQuence Impose/Compose/Suite can only work with CWS 5. They can't be used with CWS v.4.

Licenses of current EFI Impose option/Compose option enable their functionality on CWS v.5, and there are no functional differences when users activate the functions with either current Impose/Compose licenses or new SeeQuence Impose/Compose licenses.

## Technical Bulletin

#### **PAGE: 1/1**

| Model: Katana-C2 EFI v1.1(EB-1357)         |                    |           | Dat    | e: 25-Feb | -11        | No.: RD473005     |
|--------------------------------------------|--------------------|-----------|--------|-----------|------------|-------------------|
| Subject: Firmware Release Note: System EFI |                    |           |        | Prepare   | d by: S.Is | shibashi          |
| From: PPBG Ser                             | vice Planning Dept |           |        |           |            |                   |
| Classification:                            | Troubleshooting    | Part info | ormai  | tion      | Action     | n required        |
|                                            | 🗌 Mechanical       | Electric  | al     |           | Servic     | e manual revision |
|                                            | Paper path         | 🗌 Transm  | it/rec | eive      | Retrof     | fit information   |
|                                            | Product Safety     | 🛛 Other ( |        | )         |            |                   |

# This RTB has been newly issued to replace RD059080, which was deleted due to its issuance under an incorrect numbering system.

This RTB is the release note for Patch File **1-18MUAR.exe** for Printer controller EB-1357 system version 1.1.

| Patch File   | Issue(s)                                                                                                    |
|--------------|----------------------------------------------------------------------------------------------------|
| 1-18MUAR.exe | <ul> <li>This feature request adds constraints against ring binding with<br/>Thick2/Thick3 paper.</li> </ul> |

### Prerequisite(s):

• This patch is not exclusive, it can be applied to the server along with other patches concurrently, and one server reboot or restart is sufficient for all patches to take effect on the system.

### Patch Update Procedure

- 1. Make sure the Fiery controller is Idle.
- 2. Execute **1-18MUAR.exe** and follow the instructions in the Fiery Patch Downloader.
- 3. Notes about the Fiery Patch Downloader
  - a. Login must be admin. This is fixed and cannot be modified.
  - b. Password is the Fiery administrator login password.
  - c. Hostname can be either the IP address or the Fiery server name.
- 4. Before rebooting the system, to ensure that the patch file is completely processed, please wait up to 60 seconds until the file is done processing.
- 5. After the patch file is done processing, when prompted by the Fiery Patch Downloader, choose Reboot. (*If you choose to Restart later, make sure you manually reboot the server for changes to take effect.*)
- 6. Wait until the Fiery controller comes to Idle and print the configuration page.
- 7. Verify that the **System Updates Log** lists the patch number **1-18MUAR**.

#### Note:

It is necessary to apply both this patch and driver "PostScript3 Driver / PCL Driver Ver.1.1.1" (Windows) or PPD Installer "Ver.1.1.1" (Mac OSX) to fix this problem.

## Technical Bulletin

#### **PAGE: 1/1**

| Model: Katana-C                            | C2 EFI v1.1(EB-1357) |              | Dat    | e: 25-Fe        | b-11      | No.: RD473006     |
|--------------------------------------------|----------------------|--------------|--------|-----------------|-----------|-------------------|
| Subject: Firmware Release Note: System EFI |                      |              |        | Prepare         | d by: S.I | shibashi          |
| From: PPBG Ser                             | vice Planning Dept   |              |        |                 |           |                   |
| Classification:                            | Troubleshooting      | Part informa |        | tion Action req |           | 1 required        |
|                                            | 🗌 Mechanical         | Electric     | al     |                 | Servic    | e manual revision |
|                                            | Paper path           | 🗌 Transm     | it/rec | eive            | Retroi    | fit information   |
|                                            | Product Safety       | 🛛 Other (    |        | )               |           |                   |

# This RTB has been newly issued to replace RD473001, which was deleted due to its issuance under an incorrect numbering system.

This RTB is the release note for Patch File **1-195YB6.exe** for Printer controller EB-1357 system version 1.1.

| Patch File   | Issue(s)                                                                                      |
|--------------|-----------------------------------------------------------------------------------------------|
| 1-195YB6.exe | <ul> <li>Cyan color is not printed when the job is printed with 600DPI resolution.</li> </ul> |

### Prerequisite(s):

- This patch is not exclusive. It may be applied to the server along with other patches. One server reboot is sufficient for all patches to take effect on the system.
- There are no prerequisites for this patch.

- 1. Make sure the Fiery controller is Idle.
- 2. Execute 1-195YB6.exe and follow the instructions in the Fiery Patch Downloader.
- 3. Notes about the Fiery Patch Downloader
  - a. Login must be admin. This is fixed and cannot be modified.
  - b. Password is the Fiery administrator login password.
  - c. Hostname can be either the IP address or the Fiery server name.
- 4. Before rebooting the system, to ensure that the patch file is completely processed, please wait up to 60 seconds until the file is done processing.
- 5. After the patch file is done processing, when prompted by the Fiery Patch Downloader, choose Reboot. (*If you choose to Restart later, make sure you manually reboot the server for changes to take effect.*)
- 6. Wait until the Fiery controller comes to Idle and print the configuration page.
- 7. Verify that the System Updates Log lists the patch number 1-195YB6.

## Technical Bulletin

#### **PAGE: 1/1**

| Model: Katana-G                            | C2 EFI v1.1(EB-1357) |           | Dat                      | e: 25-Fel | b-11   | No.: RD473007     |
|--------------------------------------------|----------------------|-----------|--------------------------|-----------|--------|-------------------|
| Subject: Firmware Release Note: System EFI |                      |           | Prepared by: S.Ishibashi |           |        |                   |
| From: PPBG Ser                             | vice Planning Dept   |           |                          |           |        |                   |
| Classification:                            | Troubleshooting      | Part info | ormat                    | tion      | Action | 1 required        |
|                                            | Mechanical           | Electric  | al                       |           | Servic | e manual revision |
|                                            | Paper path           | 🗌 Transm  | it/rec                   | eive      | Retrof | fit information   |
|                                            | Product Safety       | 🛛 Other ( |                          | )         |        |                   |

# This RTB has been newly issued to replace RD473002, which was deleted due to its issuance under an incorrect numbering system.

This RTB is the release note for Patch File **1-196FYH.exe** for Printer controller EB-1357 system version 1.1.

| Patch File   | Issue(s)                                                            |
|--------------|---------------------------------------------------------------------|
| 1-196FYH.exe | - The Fiery crashes and the Job Log cannot be exported when the Job |
|              | Log has more than 65,534 job information entries.                   |

### Prerequisite(s):

- This patch is not exclusive. It may be applied to the server along with other patches. One server reboot is sufficient for all patches to take effect on the system.
- There are no prerequisites for this patch.

- 1. Make sure the Fiery controller is Idle.
- 2. Execute 1-196FYH.exe and follow the instructions in the Fiery Patch Downloader.
- 3. Notes about the Fiery Patch Downloader
  - a. Login must be admin. This is fixed and cannot be modified.
  - b. Password is the Fiery administrator login password.
  - c. Hostname can be either the IP address or the Fiery server name.
- 4. Before rebooting the system, to ensure that the patch file is completely processed, please wait up to 60 seconds until the file is done processing.
- 5. After the patch file is done processing, when prompted by the Fiery Patch Downloader, choose Reboot. (*If you choose to Restart later, make sure you manually reboot the server for changes to take effect.*)
- 6. Wait until the Fiery controller comes to Idle and print the configuration page.
- 7. Verify that the System Updates Log lists the patch number 1-196FYH.

## Technical Bulletin

#### PAGE: 1/1

| Model: Katana-C                            | C2 EFI v1.1(EB-1357) |              | Dat    | te: 01-Ma | ır-11     | No.: RD473008     |
|--------------------------------------------|----------------------|--------------|--------|-----------|-----------|-------------------|
| Subject: Firmware Release Note: System EFI |                      |              |        | Prepare   | d by: S.I | shibashi          |
| From: PPBG Ser                             | vice Planning Dept   |              |        |           |           |                   |
| Classification:                            | Troubleshooting      | Part informa |        | tion      | Action    | n required        |
|                                            | 🗌 Mechanical         | Electric     | al     |           | Servic    | e manual revision |
|                                            | Paper path           | 🗌 Transm     | it/rec | eive      | Retro     | fit information   |
|                                            | Product Safety       | 🛛 Other (    |        | )         |           |                   |

This RTB is the release note for Patch File **1-196G0V.exe** for Printer controller EB-1357 system version 1.1.

| Patch File   | Issue(s)                                                             |
|--------------|----------------------------------------------------------------------|
| 1-196G0V.exe | - Paper is not pulled from the selected input tray when a 2up job is |
|              | printed.                                                             |

### Prerequisite(s):

• This patch is not exclusive. It may be applied to the server along with other patches. One server reboot is sufficient for all patches to take effect on the system.

- 1. Make sure the Fiery controller is Idle.
- 2. Execute **1-196G0V.exe** and follow the instructions in the Fiery Patch Downloader.
- 3. Notes about the Fiery Patch Downloader
  - a. Login must be admin. This is fixed and cannot be modified.
  - b. Password is the Fiery administrator login password.
  - c. Hostname can be either the IP address or the Fiery server name.
- 4. Before rebooting the system, to ensure that the patch file is completely processed, please wait up to 60 seconds until the file is done processing.
- 5. After the patch file is done processing, when prompted by the Fiery Patch Downloader, choose Reboot. (*If you choose to Restart later, make sure you manually reboot the server for changes to take effect.*)
- 6. Wait until the Fiery controller comes to Idle and print the configuration page.
- 7. Verify that the **System Updates Log** lists the patch number **1-196G0V**.

# Technical Bulletin

#### PAGE: 1/1

| Model: Katana-C2 EFI v1.1(EB-1357) Da      |                    |           | e: 18-Ma | y-11    | No.: RD473009 |                    |
|--------------------------------------------|--------------------|-----------|----------|---------|---------------|--------------------|
| Subject: Firmware Release Note: System EFI |                    |           |          | Prepare | d by: S.I     | shibashi           |
| From: PPBG Ser                             | vice Planning Dept |           |          |         |               |                    |
| Classification:                            | Troubleshooting    | Part inf  | orma     | tion    | Action        | n required         |
|                                            | 🗌 Mechanical       | Electric  | al       |         | Servic        | ce manual revision |
|                                            | Paper path         | Transm    | it/rec   | eive    | Retro         | fit information    |
|                                            | Product Safety     | 🛛 Other ( |          | )       |               |                    |

This RTB is the release note for Patch File **1-1A6MYL.exe** for Printer controller EB-1357 system version 1.1.

| Patch File   | Issue(s)                                                       |
|--------------|----------------------------------------------------------------|
| 1-1A6MYL.exe | - If B5 size data is imposed and printed on B4 size paper, the |
|              | Configuration Page is printed on B5 size paper                 |

### Before installing 1-1A6MYL.exe

- This patch is not exclusive. It may be applied to the server along with other patches. One server reboot is sufficient for all patches to take effect on the system.
- There are no prerequisites for this patch.
- Please read about the following known limitation before installing the 1-1A6MYL.exe patch:
  - 1. In Configure > PDL > PS Setup, change the Default Paper Size to the other one.
  - 2. Apply changes.
  - 3. Return the Default Paper Size.
  - 4. Apply changes and reboot

- 1. Make sure the Fiery controller is Idle.
- 2. Execute **1-1A6MYL.exe** and follow the instructions in the Fiery Patch Downloader.
- 3. Notes about the Fiery Patch Downloader
  - a. Login must be admin. This is fixed and cannot be modified.
  - b. Password is the Fiery administrator login password.
  - c. Hostname can be either the IP address or the Fiery server name.
- 4. Before rebooting the system, to ensure that the patch file is completely processed, please wait up to 60 seconds until the file is done processing.
- 5. After the patch file is done processing, when prompted by the Fiery Patch Downloader, choose Reboot. (*If you choose to Restart later, make sure you manually reboot the server for changes to take effect.*)
- 6. Wait until the Fiery controller comes to Idle and print the configuration page.
- 7. Verify that the System Updates Log lists the patch number 1-1A6MYL.

## Technical Bulletin

#### PAGE: 1/1

| Model: Katana-C2 EFI v1.1(EB-1357) Dat     |                 |           | e: 03-Jur | า-11    | No.: RD473010 |                    |
|--------------------------------------------|-----------------|-----------|-----------|---------|---------------|--------------------|
| Subject: Firmware Release Note: System EFI |                 |           |           | Prepare | d by: S.I     | shibashi           |
| From: PPBG Service Planning Dept           |                 |           |           |         |               |                    |
| Classification:                            | Troubleshooting | Part info | ormat     | tion    | Action        | n required         |
|                                            | 🗌 Mechanical    | Electric  | al        |         | Servic        | ce manual revision |
|                                            | Paper path      | 🗌 Transm  | it/rec    | eive    | Retro         | fit information    |
|                                            | Product Safety  | 🛛 Other ( |           | )       |               |                    |

This RTB is the release note for Patch File **1-1AIT8O.exe** for Printer controller EB-1357 system version 1.1.

| Patch File   | Issue(s)                                          |
|--------------|---------------------------------------------------|
| 1-1AIT8O.exe | - A particular PCL file is not printed correctly. |

### Prerequisite(s):

• This patch is not exclusive. It may be applied to the server along with other patches. One server reboot is sufficient for all patches to take effect on the system.

- 1. Make sure the Fiery controller is Idle.
- 2. Extract **D4737658.exe** until you get the **1-1AIT8O.exe** file.
- 3. Execute **1-1AIT8O.exe** and follow the instructions in the Fiery Patch Downloader.
- 4. Notes about the Fiery Patch Downloader
  - a. Login must be admin. This is fixed and cannot be modified.
  - b. Password is the Fiery administrator login password.
  - c. Hostname can be either the IP address or the Fiery server name.
- 5. Before rebooting the system, to ensure that the patch file is completely processed, please wait up to 60 seconds until the file is done processing.
- 6. After the patch file is done processing, when prompted by the Fiery Patch Downloader, choose Reboot. (*If you choose to Restart later, make sure you manually reboot the server for changes to take effect.*)
- 7. Wait until the Fiery controller comes to Idle and print the configuration page.
- 8. Verify that the **System Updates Log** lists the patch number **1-1AIT8O**.

# Technical Bulletin

#### PAGE: 1/1

| Model: Katana-G                            | C2 EFI v1.1(EB-1357) |           | Dat    | te: 03-Jur | า-11      | No.: RD473011     |
|--------------------------------------------|----------------------|-----------|--------|------------|-----------|-------------------|
| Subject: Firmware Release Note: System EFI |                      |           |        | Prepare    | d by: S.I | shibashi          |
| From: PPBG Service Planning Dept           |                      |           |        |            |           |                   |
| Classification:                            | Troubleshooting      | Part inf  | orma   | tion Acti  |           | n required        |
|                                            | Mechanical           | Electric  | al     |            | Servic    | e manual revision |
|                                            | Paper path           | 🗌 Transm  | it/rec | eive       | Retro     | fit information   |
|                                            | Product Safety       | 🛛 Other ( |        | )          |           |                   |

This RTB is the release note for Patch File **1-1AJOO0.exe** for Printer controller EB-1357 system version 1.1.

| Patch File   | Issue(s)                                                                   |
|--------------|----------------------------------------------------------------------------|
| 1-1AJOO0.exe | - When a PostScript file is sent to a Virtual Printer, paper is not pulled |
|              | from the correct input tray.                                               |

### Prerequisite(s):

• This patch is not exclusive. It may be applied to the server along with other patches. One server reboot is sufficient for all patches to take effect on the system.

- 1. Make sure the Fiery controller is Idle.
- 2. Extract D4737659.exe until you get the 1-1AJOO0.exe file.
- 3. Execute **1-1AJOO0.exe** and follow the instructions in the Fiery Patch Downloader.
- 4. Notes about the Fiery Patch Downloader
  - a. Login must be admin. This is fixed and cannot be modified.
  - b. Password is the Fiery administrator login password.
  - c. Hostname can be either the IP address or the Fiery server name.
- 5. Before rebooting the system, to ensure that the patch file is completely processed, please wait up to 60 seconds until the file is done processing.
- 6. After the patch file is done processing, when prompted by the Fiery Patch Downloader, choose Reboot. (*If you choose to Restart later, make sure you manually reboot the server for changes to take effect.*)
- 7. Wait until the Fiery controller comes to Idle and print the configuration page.
- 8. Verify that the System Updates Log lists the patch number 1-1AJOO0.

## Technical Bulletin

#### PAGE: 1/1

| Model: Katana-C2 EFI v1.1(EB-1357)         |                 |           | Date: 16-Jun-11          |      |        | No.: RD473012      |
|--------------------------------------------|-----------------|-----------|--------------------------|------|--------|--------------------|
| Subject: Firmware Release Note: System EFI |                 |           | Prepared by: S.Ishibashi |      |        |                    |
| From: PPBG Service Planning Dept           |                 |           |                          |      |        |                    |
| Classification:                            | Troubleshooting | Part info | orma                     | tion | Action | n required         |
|                                            | 🗌 Mechanical    | Electric  | al                       |      | Servic | ce manual revision |
|                                            | Paper path      | 🗌 Transm  | it/rec                   | eive | Retro  | fit information    |
|                                            | Product Safety  | 🛛 Other ( |                          | )    |        |                    |

This RTB is the release note for Patch File **1-1AJE11.exe** for Printer controller EB-1357 system version 1.1.

| Patch File   | Issue(s)                                                                            |
|--------------|-------------------------------------------------------------------------------------|
| 1-1AJE11.exe | <ul> <li>PostScript rangecheck error occurs when a PDF file with booklet</li> </ul> |
|              | staple is processed.                                                                |

### Prerequisite(s):

- This patch is not exclusive, it can be applied to the server along with other patches concurrently, and one server reboot or restart is sufficient for all patches to take effect on the system.
- There are no prerequisites for this patch.

- 1. Make sure the Fiery controller is Idle.
- 2. Extract **D4737660.exe**
- 3. Execute **1-1AJE11.exe** and follow the instructions in the Fiery Patch Downloader.
- 4. Notes about the Fiery Patch Downloader
  - a. Login must be admin. This is fixed and cannot be modified.
  - b. Password is the Fiery administrator login password.
  - c. Hostname can be either the IP address or the Fiery server name.
- 5. Before rebooting the system, to ensure that the patch file is completely processed, please wait up to 60 seconds until the file is done processing.
- 6. After the patch file is done processing, when prompted by the Fiery Patch Downloader, choose Reboot. (*If you choose to Restart later, make sure you manually reboot the server for changes to take effect.*)
- 7. Wait until the Fiery controller comes to Idle and print the configuration page.
- 8. Verify that the **System Updates Log** lists the patch number **1-1AJE11**.

## Technical Bulletin

#### **PAGE: 1/1**

| Model: Katana-C                            | 2 EFI v1.1(EB-1357) |           | Dat                      | e: 16-Ju | n-11   | No.: RD473013     |
|--------------------------------------------|---------------------|-----------|--------------------------|----------|--------|-------------------|
| Subject: Firmware Release Note: System EFI |                     |           | Prepared by: S.Ishibashi |          |        |                   |
| From: PPBG Service Planning Dept           |                     |           |                          |          |        |                   |
| Classification:                            | Troubleshooting     | Part info | ormat                    | tion     | Action | n required        |
|                                            | Mechanical          | Electric  | al                       |          | Servic | e manual revision |
|                                            | Paper path          | 🗌 Transm  | it/rec                   | eive     | Retrof | fit information   |
|                                            | Product Safety      | 🛛 Other ( |                          | )        |        |                   |

This RTB is the release note for Patch File **1-1AK0YI.exe** for Printer controller EB-1357 system version 1.1.

| Patch File   | Issue(s)                                                          |
|--------------|-------------------------------------------------------------------|
| 1-1AK0YI.exe | - Preview image is not the same as the PostScript driver printout |
|              | image.                                                            |

### Prerequisite(s):

- This patch is not exclusive, it can be applied to the server along with other patches concurrently, and one server reboot or restart is sufficient for all patches to take effect on the system.
- There are no prerequisites for this patch.

- 1. Make sure the Fiery controller is Idle.
- 2. Extract **D4737661.exe**
- 3. Execute **1-1AK0YI.exe** and follow the instructions in the Fiery Patch Downloader.
- 4. Notes about the Fiery Patch Downloader
  - a. Login must be admin. This is fixed and cannot be modified.
  - b. Password is the Fiery administrator login password.
  - c. Hostname can be either the IP address or the Fiery server name.
- 5. Before rebooting the system, to ensure that the patch file is completely processed, please wait up to 60 seconds until the file is done processing.
- 6. After the patch file is done processing, when prompted by the Fiery Patch Downloader, choose Reboot. (*If you choose to Restart later, make sure you manually reboot the server for changes to take effect.*)
- 7. Wait until the Fiery controller comes to Idle and print the configuration page.
- 8. Verify that the **System Updates Log** lists the patch number **1-1AK0YI**.

# Technical Bulletin

#### **PAGE: 1/2**

| Model: Katana-G                            | C2 EFI v1.1(EB-1357)          |              | Dat                     | e: 11-No   | v-11   | No.: RD473014      |
|--------------------------------------------|-------------------------------|--------------|-------------------------|------------|--------|--------------------|
| Subject: Firmware Release Note: System EFI |                               |              | Prepared by:S.Ishibashi |            |        |                    |
| From: PP Tech S                            | ervice Dept., 1st PP Tech Ser | vice Sect.   |                         |            |        |                    |
| Classification:                            | Troubleshooting               | Part informa |                         | ation 🗌 Ad |        | n required         |
|                                            | 🗌 Mechanical                  | Electric     | al                      |            | Servic | ce manual revision |
|                                            | Paper path                    | 🗌 Transm     | iit/rec                 | eive       | Retro  | fit information    |
|                                            | Product Safety                | Other (      |                         | )          |        |                    |

This RTB is the release note for Printer controller EB-1357 system version 1.1.

| Files included in this release |  |  |  |  |
|--------------------------------|--|--|--|--|
| File name File size            |  |  |  |  |
| D4737662.exe 137 MB            |  |  |  |  |

#### **Problem Solving (Measures)**

Following are the key problems that have been given measures.

Files included in this release

#### Folder Name/ File Name/ File Size/ Reboot

| 1st / 1-1B1EPS.exe | / 17,034,200 / not Exclusive  |
|--------------------|-------------------------------|
| 2nd / 1-1AX5UJ.exe | / 123,741,528 / not Exclusive |
| 3rd / 1-1B0MHX.exe | / 2,111,056 / not Exclusive   |
| 4th / 1-1B58EK.exe | / 1,249,816 / not Exclusive   |

Note : Important!!! Strictly follow the installation order as indicated here above.

#### Issue(s) addressed with this release

- 1-1B1EPS : The controller may crash when a particular PDF file is imported to the Hold queue.
- 1-13NPZR : When Enable Print Queue is set to No, jobs cannot be printed from MAC OSX LPD Print Queue.
- 1-1B0MHX : When Scale to Fit is ON, a particular job is not scaled to fit.
- 1-1B58EK : A particular PS job is classified as PCL

#### **Preparation before Installation**

- 1. Please print out the configuration page. Verify the **System Updates Log** section.
- 2. The prerequisites listed below must be installed in the order specified before the **1-1B1EPS.exe** patch is applied:
  - •1-195YB6.exe
  - •1-1AK0YI.exe
- 3. The prerequisites listed below must be installed in the order specified before the **1-1AX5UJ.exe** patch is applied:
  - •1-195YB6.exe
  - •1-1AJE11.exe
- 4. Do NOT install any of the following patches after installing the **1-1B1EPS.exe** patch. If you are required to install any of the patches below, do so before installing the 1-1B1EPS.exe patch:

•1-1AIT80.exe

Model: Katana-C2 EFI v1.1(EB-1357)

Date: 11-Nov-11

No.: RD473014

#### Note

You should keep to install order when the patch will be installed.

#### Installation Instructions

Patch installation instruction

- 1 Make sure the Fiery is idle.
- 2 Execute 1-**xxxxxx**.exe and follow the instructions in the Fiery Patch Downloader.
- 3 Notes about the Fiery Patch Downloader
  - a. Login must be admin. This is fixed and cannot be modified.
  - b. Password is the Fiery administrator login password.
  - c. Hostname can be either the IP address or the Fiery server name.
- 4 After the patch is downloaded, and when prompted by the Fiery Patch Downloader, choose
- Restart later (not Exclusive) then apply next patch.
- 5 Wait until the Fiery comes to Idle and print the configuration page.
- 6 Verify that the System Update Log section contains the patch number 1-**xxxxxx**.

# Technical Bulletin

#### PAGE: 1/1

| Model: Katana-C  | C2 EFI v1.1(EB-1357)          |            | Dat     | e: 11-No | v-11      | No.: RD473015     |
|------------------|-------------------------------|------------|---------|----------|-----------|-------------------|
| Subject: Firmwar | e Release Note: System EFI    |            |         | Prepare  | d by: S.I | shibashi          |
| From: PP Tech S  | ervice Dept., 1st PP Tech Ser | vice Sect. |         |          |           |                   |
| Classification:  | Troubleshooting               | Part inf   | ormat   | tion     | Action    | n required        |
|                  | Mechanical                    | Electric   | al      |          | Servic    | e manual revision |
|                  | Paper path                    | 🗌 Transm   | iit/rec | eive     | Retrof    | fit information   |
|                  | Product Safety                | Other (    |         | )        |           |                   |

This RTB is the release note for Patch File **1-1960J0.exe** for Printer controller EB-1357 system version 1.1.

| Patch File   | Issue(s)                                                         |
|--------------|------------------------------------------------------------------|
| 1-196OJ0.exe | - VDP jobs are not imposed correctly with Command WorkStation 5. |

### Prerequisite(s):

- This patch is not exclusive, it can be applied to the server along with other patches concurrently, and one server reboot or restart is sufficient for all patches to take effect on the system.
- If any known issues listed below, read before installing 1-196OJ0.exe patch:

- This fix also requires Impose/Compose version 3.0.1.23 or later.

- Do <u>NOT</u> install any of the following patches <u>after</u> installing the 1-196OJ0.exe patch. If you are required to install any of the patches below, do so <u>before</u> installing the 1-196OJ0.exe patch:
  - 1-196G0V.exe

- 1. Make sure the Fiery controller is Idle.
- 2. Extract the D4737663.exe until you get the
- 3. Execute **1-196OJ0.exe** and follow the instructions in the Fiery Patch Downloader.
- 4. Notes about the Fiery Patch Downloader
  - a. Login must be admin. This is fixed and cannot be modified.
  - b. Password is the Fiery administrator login password.
  - c. Hostname can be either the IP address or the Fiery server name.
- 5. Before rebooting the system, to ensure that the patch file is completely processed, please wait up to 60 seconds until the file is done processing.
- 6. After the patch file is done processing, when prompted by the Fiery Patch Downloader, choose Reboot. (*If you choose to Restart later, make sure you manually reboot the server for changes to take effect.*)
- 7. Wait until the Fiery controller comes to Idle and print the configuration page.
- 8. Verify that the System Updates Log lists the patch number 1-196OJ0.

# Technical Bulletin

#### PAGE: 1/2

| Model: Katana-C2 EFI v1.1(EB-1357)                     |                 |               | Dat                      | e: 11-No | v-11   | No.: RD473016      |
|--------------------------------------------------------|-----------------|---------------|--------------------------|----------|--------|--------------------|
| Subject: Firmware Release Note: System EFI             |                 |               | Prepared by: S.Ishibashi |          |        |                    |
| From: PP Tech Service Dept., 1st PP Tech Service Sect. |                 |               |                          |          |        |                    |
| Classification:                                        | Troubleshooting | Part informat |                          | tion     | Action | n required         |
|                                                        | Mechanical      | Electric      | al                       |          | Servic | ce manual revision |
|                                                        | Paper path      | 🗌 Transm      | it/rec                   | eive     | Retro  | fit information    |
|                                                        | Product Safety  | 🛛 Other (     |                          | )        |        |                    |

This RTB is the release note for Patch File **1-1BG8D3.exe** for Printer controller EB-1357 system version 1.1.

| Patch File   | Issue(s)                                                             |
|--------------|----------------------------------------------------------------------|
| 1-1BG8D3.exe | - Scaling is not applied when the same Scale template is used within |
|              | Job Properties and Impose.                                           |

### Prerequisite(s):

- This patch is not exclusive, it can be applied to the server along with other patches concurrently, and one server reboot or restart is sufficient for all patches to take effect on the system.
- Do <u>NOT</u> install any of the following patches <u>after</u> installing the 1-1BG8D3.exe patch. If you are required to install any of the patches below, do so <u>before</u> installing the 1-1BG8D3.exe patch:
  - 1-196OJ0.exe
  - 1-196G0V.exe
- In the case where the customer needs to install a patch which was previously skipped in the patch order, it is necessary to reinstall the system.

- 1. Make sure the Fiery controller is Idle.
- 2. Extract the D4737664.exe until you get the
- 3. Execute **1-1BG8D3.exe** and follow the instructions in the Fiery Patch Downloader.
- 4. Notes about the Fiery Patch Downloader
  - a. Login must be admin. This is fixed and cannot be modified.
  - b. Password is the Fiery administrator login password.
  - c. Hostname can be either the IP address or the Fiery server name.
- 5. Before rebooting the system, to ensure that the patch file is completely processed, please wait up to 60 seconds until the file is done processing.
- 6. After the patch file is done processing, when prompted by the Fiery Patch Downloader, choose Reboot. (*If you choose to Restart later, make sure you manually reboot the server for changes to take effect.*)
- 7. Wait until the Fiery controller comes to Idle and print the configuration page.

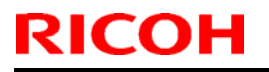

## Technical Bulletin

Model: Katana-C2 EFI v1.1(EB-1357)

Date: 11-Nov-11

1 No.: RD473016

8. Verify that the **System Updates Log** lists the patch number **1-1BG8D3**.

# Technical Bulletin

#### PAGE: 1/2

| Model: Katana-C2 EFI v1.1(EB-1357)                     |                 | Dat           | Date: 11-Nov-11 |           | No.: RD473017 |                   |
|--------------------------------------------------------|-----------------|---------------|-----------------|-----------|---------------|-------------------|
| Subject: Firmware Release Note: System EFI             |                 |               | Prepare         | d by: S.I | shibashi      |                   |
| From: PP Tech Service Dept., 1st PP Tech Service Sect. |                 |               |                 |           |               |                   |
| Classification:                                        | Troubleshooting | Part informat |                 | tion      | Actior        | 1 required        |
|                                                        | Mechanical      | Electric      | al              |           | Servic        | e manual revision |
|                                                        | Paper path      | 🗌 Transm      | it/rec          | eive      | Retroi        | fit information   |
|                                                        | Product Safety  | 🛛 Other (     |                 | )         | -             |                   |

This RTB is the release note for Patch File **1-1B305X.exe** for Printer controller EB-1357 system version 1.1.

| Patch File   | Issue(s)                                                                                                    |
|--------------|----------------------------------------------------------------------------------------------------|
| 1-1B305X.exe | <ul> <li>When Service call occurs, controller does not handle the closing process correctly.</li> <li>When a job is printed with 2 copies, booklet stapling, and Tray 7 input tray, SC990 occurs</li> </ul> |

### Prerequisite(s):

- This patch is not exclusive, it can be applied to the server along with other patches concurrently, and one server reboot or restart is sufficient for all patches to take effect on the system.
- The following prerequisites must be installed in the order specified before the 1-1B3O5X.exe patch is applied:
  - None
- Do <u>NOT</u> install any of the following patches <u>after</u> installing the 1-1B305X.exe patch. If you are required to install any of the patches below, do so <u>before</u> installing the 1-1B305X.exe patch:
  - None
- In the case where the customer needs to install a patch which was previously skipped in the patch order, it is necessary to reinstall the system.

- 1. Make sure the Fiery controller is Idle.
- 2. Extract the D4737665.exe until you get the
- 3. Execute **1-1B305X.exe** and follow the instructions in the Fiery Patch Downloader.
- 4. Notes about the Fiery Patch Downloader
  - a. Login must be admin. This is fixed and cannot be modified.
  - b. Password is the Fiery administrator login password.
  - c. Hostname can be either the IP address or the Fiery server name.
- 5. Before rebooting the system, to ensure that the patch file is completely processed, please wait up to 60 seconds until the file is done processing.

## Technical Bulletin

| Model: Katana-C2 EFI v1.1(EB-1357) | Date: 11-Nov-11 | No.: RD473017 |
|------------------------------------|-----------------|---------------|
|------------------------------------|-----------------|---------------|

6. After the patch file is done processing, when prompted by the Fiery Patch Downloader, choose Reboot. (*If you choose to Restart later, make sure you manually reboot the server for changes to take effect.*)

- 7. Wait until the Fiery controller comes to Idle and print the configuration page.
- 8. Verify that the **System Updates Log** section contains the patch number **1-1B305X**.

# Technical Bulletin

#### **PAGE: 1/2**

| Model: Katana-C2 EFI v1.1(EB-1357)                     |                 | Date: 01-Dec-11 |         | -11     | No.: RD473018 |                    |
|--------------------------------------------------------|-----------------|-----------------|---------|---------|---------------|--------------------|
| Subject: Firmware Release Note: System EFI             |                 |                 |         | Prepare | d by: S.Is    | shibashi           |
| From: 1st PP Tech Service Sect., PP Tech Service Dept. |                 |                 |         |         |               |                    |
| Classification:                                        | Troubleshooting | Part informa    |         | tion    | Action        | n required         |
|                                                        | Mechanical      | Electric        | al      |         | Servic        | ce manual revision |
|                                                        | Paper path      | 🗌 Transm        | iit/rec | eive    | Retro         | fit information    |
|                                                        | Product Safety  | 🛛 Other (       |         | )       |               |                    |

This RTB is the release note for Patch File **1-1C3MUG.exe** for Printer controller EB-1357 system version 1.1.

| Patch File   | Issue(s)                                                           |
|--------------|--------------------------------------------------------------------|
| 1-1C3MUG.exe | - When finishing up a Prepaid Card on a particular timing, a popup |
|              | message disappears.                                                |

### Before installing 1-1C3MUG.exe

- This patch is not exclusive. It may be applied to the server along with other patches. One server reboot is sufficient for all patches to take effect on the system.
- The prerequisites listed below must be installed in the order specified before the 1-1C3MUG.exe patch is applied:
  - None
- If any known issues listed below, read before installing 1-1C3MUG.exe patch:
  - None
- Do <u>NOT</u> install any of the following patches <u>after</u> installing the 1-1C3MUG.exe patch. If you are required to install any of the patches below, do so <u>before</u> installing the 1-1C3MUG.exe patch:
  - 1-1B3O5X.exe
  - 1-1BPOUR.exe
  - 1-1C4WEH.exe
- In the case where the customer needs to install a patch which was previously skipped in the patch order, it is necessary to reinstall the system.

- 1. Make sure the Fiery controller is Idle.
- 2. Extract the D4737672 .exe until you get the
- 3. Execute **1-1C3MUG.exe** and follow the instructions in the Fiery Patch Downloader.
- 4. Notes about the Fiery Patch Downloader
  - a. Login must be admin. This is fixed and cannot be modified.
  - b. Password is the Fiery administrator login password.
  - c. Hostname can be either the IP address or the Fiery server name.

# Technical Bulletin

#### **PAGE: 1/2**

| Model: Katana-C2 EFI v1.1(EB-1357)                     |                 | Date: 01-Dec-11 |         | c-11    | No.: RD473019 |                   |
|--------------------------------------------------------|-----------------|-----------------|---------|---------|---------------|-------------------|
| Subject: Firmware Release Note: System EFI             |                 |                 |         | Prepare | d by:S.Isł    | nibashi           |
| From: 1st PP Tech Service Sect. PP Tech Service Dept., |                 |                 |         |         |               |                   |
| Classification:                                        | Troubleshooting | Part informa    |         | tion    | Action        | n required        |
|                                                        | 🗌 Mechanical    | Electric        | al      |         | Servic        | e manual revision |
|                                                        | Paper path      | Transm          | nit/rec | eive    | Retro         | fit information   |
|                                                        | Product Safety  | 🛛 Other (       |         | )       |               |                   |

This RTB is the release note for Printer controller EB-1357 system version 1.1.

| Files included in this release |              |  |  |
|--------------------------------|--------------|--|--|
| File name                      | File size    |  |  |
| D4737666.exe                   | 25,556.65 KB |  |  |

#### **Problem Solving (Measures)**

Following are the key problems that have been given measures.

Files included in this release

#### Folder Name/ File Name/ File Size/ Reboot

| 1st /01  | / 1-1C4WFB.exe | / | 7,204,032 byte | / not Exclusive |
|----------|----------------|---|----------------|-----------------|
| 1st / 02 | / 1-1C50G0.exe | / | 2,429,616 byte | / not Exclusive |
| 1st /03  | / 1-1BPOUR.exe | / | 3,995,472 byte | / not Exclusive |
| 1st /04  | / 1-1C4WEH.exe | / | 4,012,000 byte | / not Exclusive |
| 1st /05  | / 1-1CA217.exe | / | 5,099,000 byte | / not Exclusive |
| 1st / 06 | / 1-1CO4QL.exe | / | 3,794,864 byte | / not Exclusive |

Note : Important!!! Strictly follow the installation order as indicated here above.

#### Issue(s) addressed with this release

- 1-1C4WFB : Patch to address duplex printing issue with PCL5 data.
- 1-1C50G0 : A 2 at Left staple job cannot be printed on short edge feed paper.
- 1-1BPOUR : When Scale to Fit is ON, a particular job is not scaled to fit.
- 1-1C4WEH : Slow performance for the second and third copies of a Perfect binder job.
- 1-1CA217 : Compose fails to launch after the 1-1B1EPS patch has been installed.
- 1-1CO4QL : Paper catalog settings are not honored.

#### **Preparation before Installation**

- Please print out the configuration page. Verify the **System Updates Log** section.
- The prerequisites listed below must be installed in the order specified before the **1-1C4WFB.exe** patch is applied:
  - •1-195YB6.exe
  - 1-1AK0YI.exe
  - 1-1B1EPS.exe
- Do NOT install any of the following patches after installing the **1-1C4WFB.exe** patch. If you are required to install any of the patches below, do so before installing the 1-1C4WFB.exe patch:

•1-1AIT8O.exe

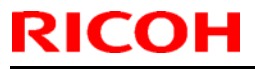

### Technical Bulletin

**PAGE: 2/2** 

Model: Katana-C2 EFI v1.1(EB-1357) Date: 01-Dec-11

01-Dec-11 No.: RD473019

The prerequisites listed below must be installed in the order specified before the **1-1C50G0.exe** patch is applied:

- •1-195YB6.exe
- 1-1AK0YI.exe
- 1-1B1EPS.exe
- •1-1B0MHX.exe
- Do NOT install any of the following patches after installing the **1-1BPOUR.exe** patch. If you are required to install any of the patches below, do so before installing the 1-1BPOUR.exe patch:
  - •1-1B3O5X.exe
- Do NOT install any of the following patches after installing the **1-1C4WEH.exe** patch. If you are required to install any of the patches below, do so before installing the 1-1C4WEH.exe patch:
  - •1-1B3O5X.exe
  - •1-1BPOUR.exe
- The prerequisites listed below must be installed in the order specified before the **1-1CA217.exe** patch is applied:
  - •1-195YB6.exe
  - •1-1AK0YI.exe
  - •1-1B1EPS.exe

#### Note

You should keep to install order when the patch will be installed.

#### Installation Instructions

Patch installation instruction

- 1. Make sure the Fiery controller has reached Idle.
- 2. Execute 1-XXXXXX.exe and follow the instructions in the Fiery Patch Downloader.
- 3. Notes about the Fiery Patch Downloader
  - a. Login must be admin. This is fixed and cannot be modified.
  - b. Password is the Fiery administrator login password.
  - c. Hostname can be either the IP address or the Fiery server name.
- 4. Before rebooting the system, to ensure that the patch file is completely processed, please wait up to 60 seconds until the file is done processing.
- 5. After the patch file is done processing, when prompted by the Fiery Patch Downloader, choose Restart Fiery Service. (*If you choose Restart/Reboot later, make sure you manually restart the server for changes to take effect.*)
- 6. Wait until the Fiery controller comes to Idle and print the configuration page.
- 7. Verify that the **System Updates Log** contains the patch number **1-XXXXX.exe**.

## Technical Bulletin

| Model: Katana-C2 EFI v1.1(EB-1357) | Date: 01-Dec-11 | No.: RD473018 |
|------------------------------------|-----------------|---------------|
|                                    |                 |               |
|                                    |                 |               |

- 5. Before rebooting the system, to ensure that the patch file is completely processed, please wait up to 60 seconds until the file is done processing.
- 6. After the patch file is done processing, when prompted by the Fiery Patch Downloader, choose Reboot. (*If you choose to Restart later, make sure you manually reboot the server for changes to take effect.*)
- 7. Wait until the Fiery controller comes to Idle and print the configuration page.
- 8. Verify that the **System Updates Log** section contains the patch number **1-1C3MUG**.

## Technical Bulletin

#### **PAGE: 1/1**

| Model: Katana-C2 EFI v1.1(EB-1357) Date    |                               | e: 15-Dec             | -11    | No.: RD473020 |        |                    |
|--------------------------------------------|-------------------------------|-----------------------|--------|---------------|--------|--------------------|
| Subject: Firmware Release Note: System EFI |                               | Prepared by: T. Satoh |        |               |        |                    |
| From: 1st PP Tec                           | h Service Sect., PP Tech Serv | vice Dept.            |        |               |        |                    |
| Classification:                            | Troubleshooting               | Part inf              | ormat  | tion          | Action | n required         |
|                                            | Mechanical                    | Electric              | al     |               | Servic | ce manual revision |
|                                            | Paper path                    | 🗌 Transm              | it/rec | eive          | Retro  | fit information    |
|                                            | Product Safety                | 🛛 Other (             |        | )             |        |                    |

This RTB is the release note for Patch File **1-1C0771.exe** for Printer controller EB-1357 system version 1.1.

| Files included in this release |           |  |
|--------------------------------|-----------|--|
| File name                      | File size |  |
| D4737673.exe                   | 192 KB    |  |

#### Problem Solving (Measures)

System/Web update did not function since 10 October 2011 for Fiery servers that run on either Windows XPe SP2 or XPe SP3.

### Steps to reproduce

NA

### Prerequisite(s)

### Installation instructions

#### Installation on FACI systems:

- 1. Execute 1-1CO771.exe and follow the instructions
- 2. Fiery must be rebooted in order for changes to take effect.

#### Installation on non-FACI systems:

- 1. Enable remote desktop on the server.
- 2. With a Windows XP client, using remote desktop to the Fiery server
- 3. Execute 1-1CO771.exe and follow the instructions
- 4. Fiery must be rebooted in order for changes to take effect.

### **Known Issues**

### Technical Bulletin

Reissued: 19-Jul-12

Model: Katana-C2 EFI v1.1(EB-1357)

Date: 22-Dec-11

No.: RD473021a

#### **RTB Reissue**

The items in *bold italics* have been added.

| Subject: Firmware Release Note: System EFI |                                                                                                    |                                                                                                    | Prepared by: S.Ishibashi                                       |  |  |
|--------------------------------------------|----------------------------------------------------------------------------------------------------|----------------------------------------------------------------------------------------------------|----------------------------------------------------------------|--|--|
| From: PP Solutio                           | n Support Sec., PP Tech Serv                                                                        | ice Dept.                                                                                            |                                                                |  |  |
| Classification:                            | <ul> <li>Troubleshooting</li> <li>Mechanical</li> <li>Paper path</li> <li>Product Safety</li> </ul> | <ul> <li>Part information</li> <li>Electrical</li> <li>Transmit/receiv</li> <li>Other ( )</li> </ul> | Action required C Service manual revision Retrofit information |  |  |

This RTB is the release note for Patch File **1-1CT7IQ.exe** for Printer controller EB-1357 system version 1.1.

| Patch File   | Issue(s)                                                                                                    |
|--------------|----------------------------------------------------------------------------------------------------|
| 1-1CT7IQ.exe | <ul> <li>A new page range setting is not honored when a processed job is reprinted.</li> <li>GBC cannot be selected with the Stacker Tray.</li> </ul> |

#### Before installing 1-1CT7IQ.exe

- This patch is not exclusive. It may be applied to the server along with other patches. One server reboot is sufficient for all patches to take effect on the system.
- The prerequisites listed below must be installed in the order specified before the 1-1CT7IQ.exe patch is applied:
  - 1-1CO4QL.exe
- If any known issues listed below, read before installing 1-1CT7IQ.exe patch:
  - None
- Do <u>NOT</u> install any of the following patches <u>after</u> installing the 1-1CT7IQ.exe patch. If you are required to install any of the patches below, do so <u>before</u> installing the 1-1CT7IQ.exe patch:
  - None
- In the case where the customer needs to install a patch which was previously skipped in the patch order, it is necessary to reinstall the system.

- 1. Make sure the Fiery controller is Idle.
- 2. Extract the D4737674.exe until you get the 1-1CT7IQ.exe
- 3. Execute **1-1CT7IQ.exe** and follow the instructions in the Fiery Patch Downloader.
- 4. Notes about the Fiery Patch Downloader
  - a. Login must be admin. This is fixed and cannot be modified.
  - b. Password is the Fiery administrator login password.

| Reissued | : 19-Ju | I-12 |  |
|----------|---------|------|--|
|          |         |      |  |

| Model: Katana-C2 EFI V1.1(EB-1357) Date: 22-Dec-11   No.: RD473021a | Model: Katana-C2 EFI v1.1(EB-1357) | Date: 22-Dec-11 | No.: RD473021a |
|---------------------------------------------------------------------|------------------------------------|-----------------|----------------|
|---------------------------------------------------------------------|------------------------------------|-----------------|----------------|

- c. Hostname can be either the IP address or the Fiery server name.
- 5. Before rebooting the system, to ensure that the patch file is completely processed, please wait up to 60 seconds until the file is done processing.
- 6. After the patch file is done processing, when prompted by the Fiery Patch Downloader, choose Reboot. (*If you choose to Restart later, make sure you manually reboot the server for changes to take effect.*)
- 7. Wait until the Fiery controller comes to Idle and print the configuration page.
- 8. Verify that the System Updates Log section contains the patch number 1-1CT7IQ.

## Technical Bulletin

#### PAGE: 1/2

| Model: Katana-C2 EFI v1.1(EB-1357) Date: 27 |                              |           | 7-Dec-11     | No.: RD473022 |                    |
|---------------------------------------------|------------------------------|-----------|--------------|---------------|--------------------|
| Subject: Firmware Release Note: System EFI  |                              |           | Prepared by: | S.Ishibashi   |                    |
| From: PP Solutio                            | n Support Sec. PP Tech Servi | ce Dept   |              |               |                    |
| Classification:                             | Troubleshooting              | Part inf  | ormation     | Action        | n required         |
|                                             | Mechanical                   | Electric  | al           | Servic        | ce manual revision |
|                                             | Paper path                   | 🗌 Transm  | it/receive   | Retro         | fit information    |
|                                             | Product Safety               | 🛛 Other ( | )            |               |                    |

This RTB is the release note for Patch File **1-1D8TSR.exe** for Printer controller EB-1357 system version 1.1.

| Patch File   | Issue(s)                                    |
|--------------|---------------------------------------------|
| 1-1D8TSR.exe | - Some PCL files are not printed correctly. |

### Before installing 1-1D8TSR.exe

- This patch is not exclusive. It may be applied to the server along with other patches. One server reboot is sufficient for all patches to take effect on the system.
- The following prerequisites must be installed in the order specified before the **1-1D8TSR.exe** patch is installed:
  - 1-195YB6.exe
  - 1-1AK0YI.exe
- Known issues listed below, read before installing **1-1D8TSR.exe** patch:
  - None
- Do <u>NOT</u> install any of the following patches <u>after</u> installing the 1-1D8TSR.exe patch. If you are required to install any of the patches below, do so <u>before</u> installing the 1-1D8TSR.exe patch:
  - 1-1AIT8O.exe
  - 1-1C4WFB.exe
- In the case where the customer needs to install a patch which was previously skipped in the patch order, it is necessary to reinstall the system.

#### Patch installation instructions

- 1. Make sure the Fiery controller is Idle.
- 2. Extract the D4737675.exe until you get the
- 3. Execute **1-1D8TSR.exe** and follow the instructions in the Fiery Patch Downloader.
- 4. Notes about the Fiery Patch Downloader
  - a. Login must be admin. This is fixed and cannot be modified.
  - b. Password is the Fiery administrator login password.
  - c. Hostname can be either the IP address or the Fiery server name.

| Model: Katana-C2 EFI v1.1(EB-1357) | Date: 27-Dec-11 | No.: RD473022 |
|------------------------------------|-----------------|---------------|
|------------------------------------|-----------------|---------------|

- 5. Before rebooting the system, to ensure that the patch file is completely processed, please wait up to 60 seconds until the file is done processing.
- 6. After the patch file is done processing, when prompted by the Fiery Patch Downloader, choose Reboot. (*If you choose to Restart later, make sure you manually reboot the server for changes to take effect.*)
- 7. Wait until the Fiery controller comes to Idle and print the configuration page.
- 8. Verify that the **System Updates Log** section contains the patch number **1-1D8TSR**.

### Technical Bulletin

**PAGE: 1/2** 

| Model: Katana-C2 EFI v1.1(EB-1357) Date: 27- |                               | '-Dec-11  | No.: RD473023            |        |                   |
|----------------------------------------------|-------------------------------|-----------|--------------------------|--------|-------------------|
| Subject: Firmware Release Note: System EFI   |                               |           | Prepared by: S.Ishibashi |        |                   |
| From: PP Solutio                             | n Support Sec. PP Tech Servio | ce Dept   |                          |        |                   |
| Classification:                              | Troubleshooting               | Part info | ormation                 | Action | n required        |
|                                              | Mechanical                    | Electric  | al                       | Servic | e manual revision |
|                                              | Paper path                    | 🗌 Transm  | it/receive               | Retro  | fit information   |
|                                              | Product Safety                | 🛛 Other ( | )                        |        |                   |

This RTB is the release note for Patch File **1-1D3USR.exe** for Printer controller EB-1357 system version 1.1.

| Patch File   | Issue(s)                                                    |
|--------------|-------------------------------------------------------------|
| 1-1D3USR.exe | - Data and media rotation mismatch may occur when Quick Doc |
|              | Merge, Paper Catalog, and Impose are used in combination.   |

### Before installing 1-1D3USR.exe

- This patch is not exclusive. It may be applied to the server along with other patches. One server reboot is sufficient for all patches to take effect on the system.
- The following prerequisites must be installed in the order specified before the **1-1D3USR.exe** patch is installed:
  - 1-195YB6.exe
  - 1-1AK0YI.exe
  - 1-1B0MHX.exe
  - 1-1B1EPS.exe
  - 1-1C50G0.exe
- If any Known issues listed below, read before installing **1-1D3USR.exe** patch:
  - None
- Do <u>NOT</u> install any of the following patches <u>after</u> installing the 1-1D3USR.exe patch. If you are required to install any of the patches below, do so <u>before</u> installing the 1-1D3USR.exe patch:
  - None
- In the case where the customer needs to install a patch which was previously skipped in the patch order, it is necessary to reinstall the system.

### Patch installation instructions

- 1. Make sure the Fiery controller is Idle.
- 2. Extract the D4737676.exe until you get the
- 3. Execute **1-1D3USR.exe** and follow the instructions in the Fiery Patch Downloader.
- 4. Notes about the Fiery Patch Downloader
  - a. Login must be admin. This is fixed and cannot be modified.
#### Technical Bulletin RICOH **PAGE: 2/2** C2 EEL v1 1/EB-1257) No.: RD473023

| ED-1357) |
|----------|
|          |
|          |

Date: 27-Dec-11

b. Password is the Fiery administrator login password.

- Hostname can be either the IP address or the Fiery server name. C.
- 5. Before rebooting the system, to ensure that the patch file is completely processed, please wait up to 60 seconds until the file is done processing.
- 6. After the patch file is done processing, when prompted by the Fiery Patch Downloader, choose Reboot. (If you choose to Restart later, make sure you manually reboot the server for changes to take effect.)
- 7. Wait until the Fiery controller comes to Idle and print the configuration page.
- 8. Verify that the **System Updates Log** section contains the patch number **1-1D3USR**.

### Technical Bulletin

#### **PAGE: 1/2**

| Model: Katana-C2 EFI v1.1(EB-1357) Date: 05- |                               |                     | -Jan-12                  | No.: RD473024 |                    |
|----------------------------------------------|-------------------------------|---------------------|--------------------------|---------------|--------------------|
| Subject: Firmware Release Note: System EFI   |                               |                     | Prepared by: S.Ishibashi |               |                    |
| From: PP Solutio                             | n Support Sec. PP Tech Servio | ce Dept             |                          |               |                    |
| Classification:                              | Troubleshooting               | Part inf            | Part information         |               | n required         |
|                                              | Mechanical                    | Electric            | al                       | Servic        | ce manual revision |
|                                              | Paper path                    | Transm              | it/receive               | Retro         | fit information    |
|                                              | Product Safety                | $\boxtimes$ Other ( | )                        |               |                    |

This RTB is the release note for Patch File **1-1CV0E4.exe** for Printer controller EB-1357 system version 1.1.

| Patch File   | Issue(s)                                              |  |
|--------------|-------------------------------------------------------|--|
| 1-1CV0E4.exe | - A blank part of a PDF job is garbled in the raster. |  |

### Before installing 1-1CV0E4.exe

- This patch is not exclusive. It may be applied to the server along with other patches. One server reboot is sufficient for all patches to take effect on the system.
- The following prerequisites must be installed in the order specified before the **1-1CV0E4.exe** patch is installed:
  - 1-1AK0YI.exe
- If any Known issues listed below, read before installing 1-1CV0E4.exe patch:
  - None
- Do <u>NOT</u> install any of the following patches <u>after</u> installing the 1-1CV0E4.exe patch. If you are required to install any of the patches below, do so <u>before</u> installing the 1-1CV0E4.exe patch:
  - None
- In the case where the customer needs to install a patch which was previously skipped in the patch order, it is necessary to reinstall the system.

- 1. Make sure the Fiery controller is Idle.
- 2. Extract the D4737677.exe until you get the
- 3. Execute **1-1CV0E4.exe** and follow the instructions in the Fiery Patch Downloader.
- 4. Notes about the Fiery Patch Downloader
  - a. Login must be admin. This is fixed and cannot be modified.
  - b. Password is the Fiery administrator login password.
  - c. Hostname can be either the IP address or the Fiery server name.
- 5. Before rebooting the system, to ensure that the patch file is completely processed, please wait up to 60 seconds until the file is done processing.

| RI   | СОН                    | Technical Bulletin   |                       |                   |
|------|------------------------|----------------------|-----------------------|-------------------|
| Mode | el: Katana-C2 EFI v1.1 | (EB-1357)            | Date: 05-Jan-12       | No.: RD473024     |
| 6.   | After the patch is dow | nloaded, and when pr | ompted by the Fiery F | Patch Downloader, |

- 6. After the patch is downloaded, and when prompted by the Fiery Patch Downloader, choose Reboot. (If you choose to Restart later, make sure you manually reboot the server for changes to take effect.)
- 7. Wait until the Fiery controller reaches Idle and print the Configuration page.
- 8. Verify that the **System Updates Log** section contains the patch number **1-1CV0E4**.

### Technical Bulletin

#### PAGE: 1/2

| Model: Katana-C2 EFI v1.1(EB-1357) Date: 17-J |                              |           | Jan-12                   | No.: RD473025 |                   |
|-----------------------------------------------|------------------------------|-----------|--------------------------|---------------|-------------------|
| Subject: Firmware Release Note: System EFI    |                              |           | Prepared by: S.Ishibashi |               |                   |
| From: PP Solutio                              | n Support Sec. PP Tech Servi | ce Dept   |                          |               |                   |
| Classification:                               | Troubleshooting              | Part inf  | ormation                 | Action        | 1 required        |
|                                               | Mechanical                   | Electric  | al                       | Servic        | e manual revision |
|                                               | Paper path                   | 🗌 Transm  | it/receive               | Retroi        | fit information   |
|                                               | Product Safety               | 🛛 Other ( | )                        |               |                   |

This RTB is the release note for Patch File **1-1DEQRU.exe** for Printer controller EB-1357 system version 1.1.

| Patch File   | Issue(s)                                                                            |
|--------------|-------------------------------------------------------------------------------------|
| 1-1DEQRU.exe | <ul> <li>Specified pages are not printed correctly when a print range of</li> </ul> |
|              | RIPped data is specified.                                                           |

### Before installing 1-1DEQRU.exe

- This patch is not exclusive. It may be applied to the server along with other patches. One server reboot is sufficient for all patches to take effect on the system.
- The following prerequisites must be installed in the order specified before the 1-1DEQRU.exe patch is installed:
  - 1-1CT7IQ.exe
- If any Known issues listed below, read before installing **1-1DEQRU.exe** patch:
  - None
- Do <u>NOT</u> install any of the following patch(es) <u>after</u> installing the 1-1 DEQRU.exe patch. If you must install any of the patch(es) below, do so <u>before</u> installing the 1-1 DEQRU.exe patch:
  - None
- In the case where the customer needs to install a patch which was previously skipped in the patch order, it is necessary to reinstall the system.

- 1. Make sure the Fiery controller is Idle.
- 2. Extract **D4737678.exe** until you get the **1-1DEQRU.exe** file.
- 3. Execute **1-1 DEQRU.exe** and follow the instructions in the Fiery Patch Downloader.
- 4. Notes about the Fiery Patch Downloader
  - a. Login must be admin. This is fixed and cannot be modified.
  - b. Password is the Fiery administrator login password.
  - c. Hostname can be either the IP address or the Fiery server name.
- 5. Before rebooting the system, to ensure that the patch file is completely processed, please wait up to 60 seconds until the file is done processing.

| RI   | СОН                     | Technical B          | PAGE: 2/2             |                   |
|------|-------------------------|----------------------|-----------------------|-------------------|
| Mode | el: Katana-C2 EFI v1.1( | EB-1357)             | Date: 17-Jan-12       | No.: RD473025     |
| 6.   | After the patch is down | loaded, and when pro | ompted by the Fiery F | Patch Downloader, |

- choose Reboot. (If you choose to Restart later, make sure you manually reboot the server for changes to take effect.)
- 7. Wait until the Fiery controller reaches Idle and print the Configuration page.
- 8. Verify that the **System Updates Log** section contains the patch number **1-1 DEQRU**.

# Technical Bulletin

### PAGE: 1/2

| Model: Katana-C2 EFI v1.1(EB-1357) Da      |                              |                               | Dat    | ate: 04-Jul-12 |        | No.: RD473026     |
|--------------------------------------------|------------------------------|-------------------------------|--------|----------------|--------|-------------------|
| Subject: Firmware Release Note: System EFI |                              | Prepared by: Miyuki Yoshikawa |        | uki Yoshikawa  |        |                   |
| From: PP Solutio                           | n Support Sec., PP Tech Serv | ice Dept.                     |        |                |        |                   |
| Classification:                            | Troubleshooting              | Part inf                      | ormat  | tion           | Action | n required        |
|                                            | Mechanical                   | Electric                      | al     |                | Servic | e manual revision |
|                                            | Paper path                   | 🗌 Transm                      | it/rec | eive           | Retrof | fit information   |
|                                            | Product Safety               | 🛛 Other (                     |        | )              |        |                   |

This RTB is the release note for Patch File **1-1ERWM9.exe** for Printer controller EB-1357 system version 1.1.

| Patch File   | Issue(s)                                                         |
|--------------|------------------------------------------------------------------|
| 1-1ERWM9.exe | - The position is moved by printing from Adobe InDesign when the |
|              | blank is inserted before the first page.                         |

### Before installing 1-1ERWM9.exe

- 1. Known issues listed below, read before installing **1-1ERWM9**.exe patch:
  - None.
- 2. The following prerequisites must be installed in the order specified before the **1-1ERWM9**.exe patch is installed:
  - 1-195YB6.exe
  - 1-1AK0YI.exe
  - 1-1B0MHX.exe
  - 1-1B1EPS.exe
  - 1-1C50G0.exe
- 3. Do NOT install any of the following patch(es) after installing the **1-1ERWM9**.exe patch. If you must install any of the patch(es) below, do so before installing the **1-1ERWM9**.exe patch:
  - None.
- 4. This patch is not exclusive. It may be installed along with other patches. One server Reboot is sufficient for all patches to take effect on the system.
- 5. In the case where the customer needs to install a patch which was previously skipped in the patch order, it is necessary to reinstall the system.

- 1. Make sure that the Fiery printer controller reaches Idle.
- 2. Execute **1-1ERWM9**.exe and follow the instructions in the Fiery Patch Downloader.
- 3. Notes about the Fiery Patch Downloader
  - a. Logon must be admin. This is fixed and cannot be modified.

### Technical Bulletin

b. Password is the Fiery administrator login password.

RICOH

- c. Hostname can be the IP address or the Fiery server name.
- 4. Before rebooting the system, to ensure that the patch file is completely processed, please wait up to 60 seconds until the file is done processing.
- 5. After the patch is downloaded, and when prompted by the Fiery Patch Downloader, choose Reboot. (If you choose to Restart later, make sure you manually reboot the server for the changes to take effect)
- 6. Wait until the Fiery controller reaches Idle and print the Configuration page.
- 7. Verify that the System Updates Log section contains the patch number **1-1ERWM9**.

# Technical Bulletin

### PAGE: 1/2

| Model: Katana-C2 EFI v1.1(EB-1357) Dat     |                              |                               | e: 19-Jul- | 12             | No.: RD473027 |                    |
|--------------------------------------------|------------------------------|-------------------------------|------------|----------------|---------------|--------------------|
| Subject: Firmware Release Note: System EFI |                              | Prepared by: Miyuki Yoshikawa |            | /uki Yoshikawa |               |                    |
| From: PP Solutio                           | n Support Sec., PP Tech Serv | ice Dept.                     |            |                |               |                    |
| Classification:                            | Troubleshooting              | Part inf                      | orma       | tion           | Action        | n required         |
|                                            | Mechanical                   | Electric                      | al         |                | Servic        | ce manual revision |
|                                            | Paper path                   | 🗌 Transm                      | it/rec     | eive           | Retro         | fit information    |
|                                            | Product Safety               | 🛛 Other (                     |            | )              |               |                    |

This RTB is the release note for Patch File **1-1E9IMG.exe** for Printer controller EB-1357 system version 1.1.

| Patch File   | Issue(s)                                    |
|--------------|---------------------------------------------|
| 1-1E9IMG.exe | - 1-1AX5UJ.exe patch deletes EB-1357 print. |

### Before installing 1-1E9IMG.exe

- 1. Known issues listed below, read before installing **1-1E9IMG**.exe patch:
  - None.
- 2. The following prerequisites must be installed in the order specified before the **1-1E9IMG**.exe patch is installed:
  - 1-195YB6.exe
  - 1-1AJE11.exe
  - 1-1AX5UJ.exe
- 3. Do NOT install any of the following patch(es) after installing the **1-1E9IMG**.exe patch. If you must install any of the patch(es) below, do so before installing the **1-1E9IMG**.exe patch:
  - None.
- 4. This patch is not exclusive. It may be installed along with other patches. One server Reboot is sufficient for all patches to take effect on the system.
- 5. In the case where the customer needs to install a patch which was previously skipped in the patch order, it is necessary to reinstall the system.

- 1. Make sure that the Fiery printer controller reaches Idle.
- 2. Execute **1-1E9IMG**.exe and follow the instructions in the Fiery Patch Downloader.
- 3. Notes about the Fiery Patch Downloader
  - a. Logon must be admin. This is fixed and cannot be modified.
  - b. Password is the Fiery administrator login password.
  - c. Hostname can be the IP address or the Fiery server name.

### Technical Bulletin

| Mod | el: I | Kata | na-C2 | EFI \ | /1.1(EE | 8-1357) |  | Date | : 19 | -Jul | -12 | N | 5.: RI | D473 | 027 |  |
|-----|-------|------|-------|-------|---------|---------|--|------|------|------|-----|---|--------|------|-----|--|
|     |       |      |       |       |         |         |  |      |      |      |     |   |        |      |     |  |
|     | _     |      | -     |       |         |         |  |      |      |      |     |   |        |      |     |  |

- 4. Before rebooting the system, to ensure that the patch file is completely processed, please wait up to 60 seconds until the file is done processing.
- 5. After the patch is downloaded, and when prompted by the Fiery Patch Downloader, choose Reboot. (*If you choose to Restart later, make sure you manually reboot the server for the changes to take effect*)
- 6. Wait until the Fiery controller reaches Idle and print the Configuration page.
- 7. Verify that the System Updates Log section contains the patch number **1-1E9IMG**.

# Technical Bulletin

### PAGE: 1/2

| Model: Katana-C                                       | C2 EFI v1.1(EB-1357)            | e: 19-Jul-                    | 12       | No.: RD473028 |        |                    |
|-------------------------------------------------------|---------------------------------|-------------------------------|----------|---------------|--------|--------------------|
| Subject: Firmwar                                      | e Release Note: System EFI      | Prepared by: Miyuki Yoshikawa |          |               |        |                    |
| From: PP Solution Support Sec., PP Tech Service Dept. |                                 |                               |          |               |        |                    |
| Classification:                                       | Classification: Troubleshooting |                               | ormation |               | Action | n required         |
|                                                       | Mechanical                      | Electric                      | al       |               | Servic | ce manual revision |
|                                                       | Paper path                      | 🗌 Transm                      | iit/rec  | eive          | Retro  | fit information    |
|                                                       | Product Safety                  | 🛛 Other (                     |          | )             |        |                    |

This RTB is the release note for Patch File **1-1ERX0E.exe** for Printer controller EB-1357 system version 1.1.

| Patch File   | Issue(s)                                                                         |
|--------------|----------------------------------------------------------------------------------|
| 1-1ERX0E.exe | - The printing stops in the middle of a large amount of printing from Port 9101. |

### Before installing 1-1ERX0E.exe

- 1. Known issues listed below, read before installing **1-1ERX0E**.exe patch:
  - None.
- 2. The following prerequisites must be installed in the order specified before the **1-1ERX0E**.exe patch is installed:
  - None.
- 3. Do NOT install any of the following patch(es) after installing the **1-1ERX0E**.exe patch. If you must install any of the patch(es) below, do so before installing the **1-1ERX0E**.exe patch:
  - None.
- 4. This patch is not exclusive. It may be installed along with other patches. One server Reboot is sufficient for all patches to take effect on the system.
- 5. In the case where the customer needs to install a patch which was previously skipped in the patch order, it is necessary to reinstall the system.

- 1. Make sure that the Fiery printer controller reaches Idle.
- 2. Execute **1-1ERX0E**.exe and follow the instructions in the Fiery Patch Downloader.
- 3. Notes about the Fiery Patch Downloader
  - a. Logon must be admin. This is fixed and cannot be modified.
  - b. Password is the Fiery administrator login password.
  - c. Hostname can be the IP address or the Fiery server name.
- 4. Before rebooting the system, to ensure that the patch file is completely processed, please wait up to 60 seconds until the file is done processing.

| Model: Katana-C2 EFI v1.1(EB-1357) | Date: 19-Jul-12 | No.: RD473028 |
|------------------------------------|-----------------|---------------|
|------------------------------------|-----------------|---------------|

- 5. After the patch is downloaded, and when prompted by the Fiery Patch Downloader, choose Reboot. (*If you choose to Restart later, make sure you manually reboot the server for the changes to take effect*)
- 6. Wait until the Fiery controller reaches Idle and print the Configuration page.
- 7. Verify that the System Updates Log section contains the patch number **1-1ERX0E**.

# Technical Bulletin

### PAGE: 1/2

| Model: Katana-C                                       | C2 EFI v1.1(EB-1357)                    | te: 01-Aug-12                 |           | No.: RD473029 |                         |                 |  |
|-------------------------------------------------------|-----------------------------------------|-------------------------------|-----------|---------------|-------------------------|-----------------|--|
| Subject: Firmwar                                      | e Release Note: System EFI              | Prepared by: Miyuki Yoshikawa |           |               |                         |                 |  |
| From: PP Solution Support Sec., PP Tech Service Dept. |                                         |                               |           |               |                         |                 |  |
| Classification:                                       | Classification: Troubleshooting Part in |                               |           | tion          | Action                  | n required      |  |
|                                                       | Mechanical                              |                               | lectrical |               | Service manual revision |                 |  |
| Paper path                                            |                                         |                               | it/rec    | eive          | Retrof                  | fit information |  |
|                                                       | Product Safety                          | Other (                       |           | )             |                         |                 |  |

This RTB is the release note for Patch File **1-1EPY8E.exe** for Printer controller EB-1357 system version 1.1.

| Patch File   | Issue(s)                                                       |
|--------------|----------------------------------------------------------------|
| 1-1EPY8E.exe | - Patch to address the expiry of the EFI VeriSign certificate. |

### Before installing 1-1EPY8E.exe

- 1. Known issues listed below, read before installing **1-1EPY8E**.exe patch:
  - None.
- 2. The following prerequisites must be installed in the order specified before the **1-1EPY8E**.exe patch is installed:
  - None.
- 3. Do NOT install any of the following patch(es) after installing the **1-1EPY8E**.exe patch. If you must install any of the patch(es) below, do so before installing the **1-1EPY8E**.exe patch:
  - None.
- 4. This patch is not exclusive. It may be installed along with other patches. One server Reboot is sufficient for all patches to take effect on the system.
- 5. In the case where the customer needs to install a patch which was previously skipped in the patch order, it is necessary to reinstall the system.

- 1. Make sure that the Fiery printer controller reaches Idle.
- 2. Execute **1-1EPY8E**.exe and follow the instructions in the Fiery Patch Downloader.
- 3. Notes about the Fiery Patch Downloader
  - a. Logon must be admin. This is fixed and cannot be modified.
  - b. Password is the Fiery administrator login password.
  - c. Hostname can be the IP address or the Fiery server name.
- 4. Before rebooting the system, to ensure that the patch file is completely processed, please wait up to 60 seconds until the file is done processing.

| Model: Katana-C2 EFI v1.1(EB-1357) | Date: 01-Aug-12 | No.: RD473029 |
|------------------------------------|-----------------|---------------|
|------------------------------------|-----------------|---------------|

- 5. After the patch is downloaded, and when prompted by the Fiery Patch Downloader, choose Reboot. (*If you choose to Restart later, make sure you manually reboot the server for the changes to take effect*)
- 6. Wait until the Fiery controller reaches Idle and print the Configuration page.
- 7. Verify that the System Updates Log section contains the patch number 1-1EPY8E.

# Technical Bulletin

#### PAGE: 1/2

| Model: Katana-C2 EFI v1.1(EB-1357) Date               |                                           |                          |         |      | t-12   | No.: RD473030      |
|-------------------------------------------------------|-------------------------------------------|--------------------------|---------|------|--------|--------------------|
| Subject: Firmwar                                      | e Release Note: System EFI                | Prepared by: M.Yoshikawa |         |      |        |                    |
| From: PP Solution Support Sec., PP Tech Service Dept. |                                           |                          |         |      |        |                    |
| Classification:                                       | lassification: Troubleshooting Part infor |                          | orma    | tion | Action | n required         |
|                                                       | 🗌 Mechanical                              | Electric                 | al      |      | Servic | ce manual revision |
|                                                       | Paper path                                | 🗌 Transm                 | nit/rec | eive | Retro  | fit information    |
|                                                       | Product Safety                            | 🛛 Other (                |         | )    |        |                    |

This RTB is the release note for Printer controller EB-1357 system version 1.1.

| Files included in this release |  |  |  |  |  |
|--------------------------------|--|--|--|--|--|
| File name File size            |  |  |  |  |  |
| D4737684.exe 277.92MB          |  |  |  |  |  |

#### Folder Name/ File Name/ File Size

| / 1-1E0B6R.exe<br>/ 1-1EOCUA exe | /                                                                                                    | 3.83 MB<br>1 96 MB                                                                                                    |
|----------------------------------|----------------------------------------------------------------------------------------------------|----------------------------------------------------------------------------------------------------|
| / 1-14UXFO.exe                   | /                                                                                                    | 4.69 MB                                                                                                    |
| / 1-1CBKB5.exe                   | /                                                                                                    | 1.36 MB                                                                                                    |
| / 1-1F4PB8.exe                   | /                                                                                                    | 7.04 MB                                                                                                    |
| / 1-1EY3KI.exe                   | /                                                                                                    | 3.99 MB                                                                                                    |
| / 1-1F4NBG.exe                   | /                                                                                                    | 4.38 MB                                                                                                    |
| / 1-1FS1FO.exe                   | /                                                                                                    | 7.04 MB                                                                                                    |
| / 1-1F5TCX.exe                   | /                                                                                                    | 243.63 MB                                                                                                    |
|                                  | / 1-1E0B6R.exe<br>/ 1-1EOCUA.exe<br>/ 1-14UXFO.exe<br>/ 1-1CBKB5.exe<br>/ 1-1F4PB8.exe<br>/ 1-1F4PB8.exe<br>/ 1-1EY3KI.exe<br>/ 1-1F4NBG.exe<br>/ 1-1FS1FO.exe<br>/ 1-1F5TCX.exe | / 1-1E0B6R.exe /<br>/ 1-1EOCUA.exe /<br>/ 1-14UXFO.exe /<br>/ 1-1CBKB5.exe /<br>/ 1-1F4PB8.exe /<br>/ 1-1EY3KI.exe /<br>/ 1-1F4NBG.exe /<br>/ 1-1FS1FO.exe /<br>/ 1-1F5TCX.exe / |

#### Issue(s) addressed with this release

- 1-1E0B6R : Notification of completion of output tray selection at job stop caused by paper jam.
  - 1-1EOCUA : PaperCatalog An Error Popup is displayed with Send To Job.
- 1-14UXFO : Patch to upgrade Firebird.
- 1-1CBKB5 : Patch to address Firebird Database server Password and Vulnerability issue.
- 1-1F4PB8 : Perfect binder jobs are printed slower than 10 copies are printed.
- 1-1EY3KI : Fiery requests A4 LEF paper even though it is loaded.
- 1-1F4NBG : Corrects an EFI Font issue.
- 1-1FS1FO : Characters missing from pcl file.
- 1-1F5TCX : GBC punch and Stacker Tray is not selectable using PCL driver.

#### Preparation before Installation

- Please print out the configuration page. Verify the **System Updates Log** section.
- The prerequisites listed below must be installed in the order specified before the 9 patches are applied:
  - •1-195YB6.exe
  - •1-196FYH.exe
  - •1-1AIT8O.exe
  - •1-1AK0YI.exe
  - •1-1B1EPS.exe (Included in Jul 2011 Package)
  - •1-1B0MHX.exe (Included in Jul 2011 Package)
  - •1-1B3O5X.exe
  - •1-1C4WFB.exe (Included in Oct 2011 Package)
  - •1-1C50G0.exe (Included in Oct 2011 Package)
  - •1-1BPOUR.exe (Included in Oct 2011 Package)

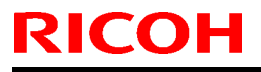

### Technical Bulletin

**PAGE: 2/2** 

Model: Katana-C2 EFI v1.1(EB-1357)

Date: 11-Oct-12

No.: RD473030

- •1-1C4WEH.exe (Included in Oct 2011 Package)
- •1-1C3MUG.exe
- •1-1D8TSR.exe

If there is a patch missing, follow the instructions in that patch's Release Note to install it.

In the case where the customer needs to install a patch which was previously skipped in the patch order, it is necessary to reinstall the system.

#### Note

- You should keep to install order when the patch will be installed.
- These patches are not exclusive, it can be installed along with other patches concurrently, and one server Reboot or Restart is sufficient for all patches to take effect on the system.

#### Installation Instructions

- 1. Make sure that the Fiery controller has reached Idle.
- 2. Execute each patch file according to the following order.
- \* While importing each patch, please wait for 60 seconds.

| Order | File Name    | Waiting time before<br>each<br>reboot(s)/restart(<br>s) or installation | Required number of reboot(s)/restart (s) |
|-------|--------------|-------------------------------------------------------------------------|------------------------------------------|
| 1     | 1-1E0B6R.exe | 60 seconds                                                              | 0                                        |
| 2     | 1-1EOCUA.exe | 60 seconds                                                              | 0                                        |
| 3     | 1-14UXFO.exe | 60 seconds                                                              | 0                                        |
| 4     | 1-1CBKB5.exe | 60 seconds                                                              | 0                                        |
| 5     | 1-1F4PB8.exe | 60 seconds                                                              | 0                                        |
| 6     | 1-1EY3KI.exe | 60 seconds                                                              | 0                                        |
| 7     | 1-1F4NBG.exe | 60 seconds                                                              | 0                                        |
| 8     | 1-1FS1FO.exe | 60 seconds                                                              | 0                                        |
| 9     | 1-1F5TCX.exe | 60 seconds                                                              | 1                                        |

- 3. Notes about the Fiery Patch Downloader
  - a. Logon must be admin. This is fixed and cannot be modified.
  - b. Password is the Fiery administrator login password.
  - c. Hostname can be the IP address or the Fiery server name.
- 4. Before rebooting the system, to ensure that the patch file is completely processed, please wait up to 60 seconds until the file is done processing.
- After all patch is downloaded, and when prompted by the Fiery Patch Downloader, choose Reboot. (If you choose to Restart later, make sure you manually reboot the server for the changes to take effect)
- 6. Wait until the Fiery controller reaches Idle and print the Configuration page.
- 7. Verify that the System Updates Log section contains the patch numbers in the installed order.

# Technical Bulletin

#### PAGE: 1/2

| Model: Katana-G                            | Dat             | ate: 07-Jan-13 |        | No.: RD473031 |          |                   |
|--------------------------------------------|-----------------|----------------|--------|---------------|----------|-------------------|
| Subject: Firmware Release Note: System EFI |                 |                |        |               | by: Miy  | /uki Yoshikawa    |
| From: PP Solutio                           |                 |                |        |               |          |                   |
| Classification:                            | Troubleshooting | 🗌 Part informa |        | tion [        | Action   | ı required        |
|                                            | Mechanical      | Electric       | al     | [             | ] Servic | e manual revision |
|                                            | Paper path      | Transm         | it/rec | eive [        | ] Retrof | fit information   |
|                                            | Product Safety  | 🛛 Other (      |        | )             |          |                   |

This RTB is the release note for Patch File **1-1H9BQ2.exe** for Printer controller EB-1357 system version 1.1.

| Patch File   | Issue(s)                                             |
|--------------|------------------------------------------------------|
| 1-1H9BQ2.exe | - Folding outside setting outputs as inside setting. |

### Before installing 1-1H9BQ2.exe:

- 1 Known issues listed below, read before installing **1-1H9BQ2**.exe patch:
  - None.
- 2 The following prerequisites must be installed in the order specified before the **1-1H9BQ2**.exe patch is installed:
  - None.
- 3 Do NOT install any of the following patch(es) after installing the 1-1H9BQ2.exe patch. If you must install any of the patch(es) below, do so <u>before</u> installing the 1-1H9BQ2.exe patch:
  - 1-1EY3KI.exe
  - 1-1E0B6R.exe
  - 1-1C3MUG.exe
  - 1-1C4WEH.exe
  - 1-1BPOUR.exe
  - 1-1B3O5X.exe
- 4 This patch is not exclusive. It may be installed along with other patches. One server Reboot is sufficient for all patches to take effect on the system
- 5 In the case where the customer needs to install a patch which was previously skipped in the patch order, it is necessary to reinstall the system.

- 1 Make sure that the Fiery printer controller reaches Idle.
- 2 Execute 1-1H9BQ2.exe and follow the instructions in the Fiery Patch Downloader.
- <sup>3</sup> Notes about the Fiery Patch Downloader.
  - a. Logon must be admin. This is fixed and cannot be modified.

| Model: Katana-C2 EFI v1.1(EB-1357) | Date: 07-Jan-13 | No.: RD473031 |
|------------------------------------|-----------------|---------------|
|------------------------------------|-----------------|---------------|

- b. Password is the Fiery administrator login password.
- c. Hostname can be the IP address or the Fiery server name.
- <sup>4</sup> Before rebooting the system, to ensure that the patch file is completely processed, please wait up to 60 seconds until the file is done processing.
- 5 After the patch is downloaded, and when prompted by the Fiery Patch Downloader, choose Reboot. (If you choose to Restart later, make sure you manually reboot the server for the changes to take effect)
- <sup>6</sup> Wait until the Fiery controller reaches Idle and print the Configuration page.
- 7 Verify that the **System Updates Log** section contains the patch number **1-1H9BQ2**.

# Technical Bulletin

#### PAGE: 1/2

| Model: Katana-C2 EFI v1.1(EB-1357) Dat                |                 |                |        |      | 13                            | No.: RD473032     |  |
|-------------------------------------------------------|-----------------|----------------|--------|------|-------------------------------|-------------------|--|
| Subject: Firmware Release Note: System EFI            |                 |                |        |      | Prepared by: Miyuki Yoshikawa |                   |  |
| From: PP Solution Support Sec., PP Tech Service Dept. |                 |                |        |      |                               |                   |  |
| Classification:                                       | Troubleshooting | 🗌 Part informa |        | tion | Action                        | ı required        |  |
|                                                       | Mechanical      | Electric       | al     |      | Servic                        | e manual revision |  |
|                                                       | Paper path      | 🗌 Transm       | it/rec | eive | Retrof                        | fit information   |  |
|                                                       | Product Safety  | 🛛 Other (      |        | )    |                               |                   |  |

This RTB is the release note for Patch File **1-1HIVGP.exe** for Printer controller EB-1357 system version 1.1.

| Patch File   | Issue(s)                                                               |
|--------------|------------------------------------------------------------------------|
| 1-1HIVGP.exe | - Characters start disappearing when a particular PCL file is printed. |
|              | - PCL XL error page is printed.                                        |

### Before installing 1-1HIVGP.exe

- 1 Known issues listed below, read before installing **1-1HIVGP**.exe patch:
  - None.
- 2 The following prerequisites must be installed in the order specified before the **1-1HIVGP**.exe patch is installed:
  - 1-195YB6.exe
  - 1-1AK0YI.exe
  - 1-1B1EPS.exe
  - 1-1F4PB8.exe
- 3 Do NOT install any of the following patch(es) after installing the 1-1HIVGP.exe patch. If you must install any of the patch(es) below, do so <u>before</u> installing the 1-1HIVGP.exe patch:
  - 1-1AIT8O.exe
  - 1-1C4WFB.exe
  - 1-1CA217.exe
  - 1-1D8TSR.exe
  - 1-1FS1FO.exe
- 4 This patch is not exclusive. It may be installed along with other patches. One server reboot is sufficient for all patches to take effect on the system.
- 5 In the case where the customer needs to install a patch which was previously skipped in the patch order, it is necessary to reinstall the system.

### Patch installation instructions

1 Make sure that the Fiery printer controller reaches Idle.

### Technical Bulletin

| Model: Katana-C2 EFI v1.1(EB-1357) | Date: 10-Jan-13 | No.: RD473032 |
|------------------------------------|-----------------|---------------|
|------------------------------------|-----------------|---------------|

- 2 Execute **1-1HIVGP**.exe and follow the instructions in the Fiery Patch Downloader.
- 3 Notes about the Fiery Patch Downloader
  - a. Logon must be admin. This is fixed and cannot be modified.
  - b. Password is the Fiery administrator login password.
  - c. Hostname can be the IP address or the Fiery server name.
- <sup>4</sup> Before rebooting the system, to ensure that the patch file is completely processed, please wait up to 60 seconds until the file is done processing.
- 5 After the patch is downloaded, and when prompted by the Fiery Patch Downloader, choose Reboot. (If you choose to Restart later, make sure you manually reboot the server for the changes to take effect)
- 6 Wait until the Fiery controller reaches Idle and print the Configuration page.
- 7 Verify that the System Updates Log section contains the patch number **1-1HIVGP**.

# Technical Bulletin

#### PAGE: 1/2

| Model: Katana-G                                       | Dat             | :e: 10-Jan- | -13    | No.: RD473033 |           |                   |
|-------------------------------------------------------|-----------------|-------------|--------|---------------|-----------|-------------------|
| Subject: Firmware Release Note: System EFI            |                 |             |        |               | d by: Miy | /uki Yoshikawa    |
| From: PP Solution Support Sec., PP Tech Service Dept. |                 |             |        |               |           |                   |
| Classification:                                       | Troubleshooting | Part infe   | orma   | tion          | Action    | n required        |
|                                                       | Mechanical      | Electric    | al     |               | Servic    | e manual revision |
|                                                       | Paper path      | Transm      | it/rec | eive          | Retrof    | fit information   |
|                                                       | Product Safety  | 🛛 Other (   |        | )             |           |                   |

This RTB is the release note for Patch File **1-1HOJPN.exe** for Printer controller EB-1357 system version 1.1.

| Patch File   | Issue(s)                                                           |  |  |  |
|--------------|--------------------------------------------------------------------|--|--|--|
| 1-1HOJPN.exe | - Mixed Media Page Range does not work correctly with a particular |  |  |  |
|              | setting.                                                           |  |  |  |

### Before installing 1-1HOJPN.exe

- 1 Known issues listed below, read before installing **1-1HOJPN**.exe patch:
  - None.
- 2 The following prerequisites must be installed in the order specified before the **1-1HOJPN**.exe patch is installed:
  - 1-1B0MHX.exe
  - 1-1C50G0.exe
  - 1-1ERWM9.exe
- <sup>3</sup> Do NOT install any of the following patch(es) after installing the **1-1HOJPN**.exe patch. If you must install any of the patch(es) below, do so before installing the **1-1HOJPN**.exe patch:
  - None.
- 4 This patch is not exclusive. It may be installed along with other patches. One server Reboot is sufficient for all patches to take effect on the system.
- 5 In the case where the customer needs to install a patch which was previously skipped in the patch order, it is necessary to reinstall the system.

- 1 Make sure that the Fiery printer controller reaches Idle.
- 2 Execute **1-1HOJPN**.exe and follow the instructions in the Fiery Patch Downloader.
- 3 Notes about the Fiery Patch Downloader
  - a. Logon must be admin. This is fixed and cannot be modified.
  - b. Password is the Fiery administrator login password.
  - c. Hostname can be the IP address or the Fiery server name.

| Model: Katana-C2 EFI v1.1(EB-1357) | Date: 10-Jan-13 | No.: RD473033 |
|------------------------------------|-----------------|---------------|
|                                    |                 |               |

- <sup>4</sup> Before rebooting the system, to ensure that the patch file is completely processed, please wait up to 60 seconds until the file is done processing.
- 5 After the patch is downloaded, and when prompted by the Fiery Patch Downloader, choose Reboot. (If you choose to Restart later, make sure you manually reboot the server for the changes to take effect)
- <sup>6</sup> Wait until the Fiery controller reaches Idle and print the Configuration page.
- 7 Verify that the System Updates Log section contains the patch number **1-1HOJPN**.

# Technical Bulletin

#### PAGE: 1/5

| Model: Katana-C                                       | Dat             | e: 10-Jun-     | 13     | No.: RD473034 |                             |                   |  |
|-------------------------------------------------------|-----------------|----------------|--------|---------------|-----------------------------|-------------------|--|
| Subject: Firmware Release Note: System EFI            |                 |                |        |               | Prepared by: Yoshiaki Okano |                   |  |
| From: PP Solution Support Sec., PP Tech Service Dept. |                 |                |        |               |                             |                   |  |
| Classification:                                       | Troubleshooting | 🗌 Part informa |        | tion          | Action                      | n required        |  |
|                                                       | Mechanical      | Electric       | al     |               | Servic                      | e manual revision |  |
|                                                       | Paper path      | Transm         | it/rec | eive          | Retrof                      | fit information   |  |
|                                                       | Product Safety  | 🛛 Other (      |        | )             |                             |                   |  |

This RTB is the release note for Patch File **1-19GBWX.exe** for Printer controller EB-1357 system version 1.1.

| Patch File   | Issue(s)                                                           |
|--------------|--------------------------------------------------------------------|
| 1-19GBWX.exe | <ul> <li>A patch to enable the Set Page Device feature.</li> </ul> |

### Steps to reproduce

#### 1. SPD commands supported

### Paper attribute

MediaColor **ONLY** (no MediaType support).

#### Generic SPD Commands

Duplex (true/False), NumCopies

#### 2. Enable the SPD

In order to activate the SPD the following should be done:

- Duplicate the file E:\efi\server\dev0\SPDtoXJXpsSample.txt to the same folder.
- **Rename** the duplicated file **to SPDtoXJXps.txt** (keep always the original SPDtoXJXpsSample.txt file as a backup)

Once the file SPDtoXJXps.txt exists in the folder E:\efi\server\dev0\SPDtoXJXpsSample.txt the SPD feature will be enabled.

Each product has a unique SPDtoXJXps.txt file.

#### 3. SPD Mapping

As mentioned above, the current implementation supports SPD *MediaColor.* In order to map the SPD MediaColor defined within the PDL files to the tray to be pulled from the printer one should edit and modify the SPDtoXJXps.txt file.

#### 3.1. Product SPDtoXJXps.txt File structure

% Media Type (XJXsetmediatypeV2) % Plain = 0 % Transparency = 4 % Tab = 130 % % Media Coating (XJXSetSidesCoated) % None = 0 % One side coated = 1 % Both sides coated = 3 %

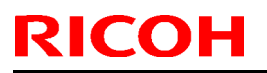

# Technical Bulletin

| Model: Katana-C2 EFI v1.1(EB-1357)           | Date: 10-Jun-13 | No.: RD473034 |
|----------------------------------------------|-----------------|---------------|
| % Coating Type (XJXglossAdjustment)          |                 |               |
| % Gloss - 2                                  |                 |               |
| % Semi Gloss = 4                             |                 |               |
| % High Gloss = 5                             |                 |               |
| % Matte = 1                                  |                 |               |
| % Satin = 3                                  |                 |               |
|                                              |                 |               |
| % Media Weight (XJXSetMediaWeightMetric)     |                 |               |
| % 62-64  asm = 63                            |                 |               |
| % 65-67 gsm = 66                             |                 |               |
| % 68-70 gsm = 69                             |                 |               |
| % 71-73 gsm = 72                             |                 |               |
| % $/4 - /6$ gsm = 75                         |                 |               |
| % //-/9 USIII = /0<br>% 80-82 gsm - 81       |                 |               |
| % 83-85 gsm = 84                             |                 |               |
| % 86-88 gsm = 87                             |                 |               |
| % 89-91 gsm = 90                             |                 |               |
| % 92-94 gsm = 93                             |                 |               |
| % 95-97 gsm = 96<br>% 98-100 gsm - 99        |                 |               |
| % 101-103  gsm = 102                         |                 |               |
| % 104-106 gsm = 105                          |                 |               |
| % 107-109 gsm = 108                          |                 |               |
| % 110-112 gsm = 111                          |                 |               |
| % 113-115 gsm = 114<br>% 116-118 gsm = 117   |                 |               |
| % 119-121 gsm = 120                          |                 |               |
| % 122-124 gsm = 123                          |                 |               |
| % 125-127 gsm = 126                          |                 |               |
| % 128-130 gsm = 129                          |                 |               |
| % 131-133 gsm = 132<br>% 134-136 gsm = 135   |                 |               |
| % 137-139  asm = 138                         |                 |               |
| % 140-142 gsm = 141                          |                 |               |
| % 143-145 gsm = 144                          |                 |               |
| % 146-148 gsm = 147                          |                 |               |
| % 149-151 gsm = 150<br>% 152-154 gsm = 153   |                 |               |
| % 152-154  gsm = 155<br>% 155-157 gsm = 156  |                 |               |
| % 158-160 gsm = 159                          |                 |               |
| % 161-163 gsm = 162                          |                 |               |
| % 164-166 gsm = 165                          |                 |               |
| % 16/-169 gsm = 168<br>% 170-172 gsm = 171   |                 |               |
| % 173-175  asm = 174                         |                 |               |
| % 176-178 gsm = 177                          |                 |               |
| % 179-181 gsm = 180                          |                 |               |
| % 182-184 gsm = 183                          |                 |               |
| % 185-187 gsm = 186<br>% 188 100 com 180     |                 |               |
| % 100-190 YSIII = 189<br>% 191-193 asm - 192 |                 |               |
| % 194-196 gsm = 195                          |                 |               |
| % 197-199 gsm = 198                          |                 |               |
| % 200-202 gsm = 201                          |                 |               |
| % 203-205 gsm = 204                          |                 |               |

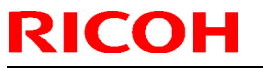

# Technical Bulletin

| Model: Katana-C2 EFI v1.1(EB-1357)                       | Date: 10-Jun-13            | No.: RD473034   |
|----------------------------------------------------------|----------------------------|-----------------|
| % 206-208 gsm = 207                                      |                            |                 |
| % 209-211 gsm = 210                                      |                            |                 |
| % 212-214 gsm = 213                                      |                            |                 |
| % 215-217  gsm = 216                                     |                            |                 |
| % 218-220  gsm = 219                                     |                            |                 |
| $\frac{1}{2}$ 221-223 USIII = 222                        |                            |                 |
| % 224-220  gsm = 223<br>% 227-229 gsm = 228              |                            |                 |
| % 230-232  gsm = 231                                     |                            |                 |
| % 233-235  asm = 234                                     |                            |                 |
| % 236-238 gsm = 237                                      |                            |                 |
| % 239-241 gsm = 240                                      |                            |                 |
| % 242-244 gsm = 243                                      |                            |                 |
| % 245-247 gsm = 246                                      |                            |                 |
| % 248-250 gsm = 249                                      |                            |                 |
| % 251-253 gsm = 252                                      |                            |                 |
| % 254-256 gsm = 255                                      |                            |                 |
| % 257-259 gsm = 258                                      |                            |                 |
| % 260-262  gsm = 261                                     |                            |                 |
| % 263-265  gsm = 264                                     |                            |                 |
| $\frac{1}{2}$ 200-200 ysiii = 207<br>% 260-271 gsm = 270 |                            |                 |
| % 203-271 gsm = 270<br>% 272-274 gsm = 273               |                            |                 |
| % 275-277  gsm = 276                                     |                            |                 |
| % 278-280  asm = 279                                     |                            |                 |
| % 281-283 gsm = 282                                      |                            |                 |
| % 284-286 gsm = 285                                      |                            |                 |
| % 287-289 gsm = 288                                      |                            |                 |
| % 290-292 gsm = 291                                      |                            |                 |
| % 293-295 gsm = 294                                      |                            |                 |
| % 296-298 gsm = 297                                      |                            |                 |
| % 299-301 gsm = 300                                      |                            |                 |
| % 302-304 gsm = 303                                      |                            |                 |
| % 305-307  gsm = 306                                     |                            |                 |
| % 308-310  gsm = 309                                     |                            |                 |
| % 311-315  gsm = 315                                     |                            |                 |
| % 317-319  asm = 318                                     |                            |                 |
| % 320-322  asm = 321                                     |                            |                 |
| % 323-325  asm = 324                                     |                            |                 |
| % 326-328 gsm = 327                                      |                            |                 |
| % 329-331 gsm = 330                                      |                            |                 |
| % 332-334 gsm = 333                                      |                            |                 |
| % 335-337 gsm = 336                                      |                            |                 |
| % 338-340 gsm = 339                                      |                            |                 |
| % 341-343 gsm = 342                                      |                            |                 |
| % 344-346 gsm = 345                                      |                            |                 |
| % 347-349 gsm = 348                                      |                            |                 |
| % 350 gsm = 350                                          |                            |                 |
| currentalobal true setalobal                             |                            |                 |
| globaldict /SPDtoXJXmap                                  |                            |                 |
| <<                                                       |                            |                 |
| (Clear) << /XJXsetmediatypeV2 [ 4 ] /XJXSetSide          | esCoated [ 0 ] /XJXglossA  | djustment [ 0 ] |
| /XJXSetMediaWeightMetric [84]>>                          | ocCostod [ 0 ] /V  Valace/ | diustmont [ 0   |

(White) << /XJXsetmediatypeV2 [ 0 ] /XJXSetSidesCoated [ 0 ] /XJXglossAdjustment [ 0 ] /XJXSetMediaWeightMetric [ 120 ] >> (Red) << /XJXsetmediatypeV2 [ 0 ] /XJXSetSidesCoated [ 0 ] /XJXglossAdjustment [ 0 ]

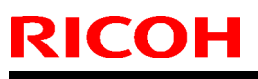

| Model: Katana-C2 EFI v1.1(EB-1357)                                                                                                    | Date: 10-Jun-13                                                                                                    | No.: RD473034                                                                                                 |
|----------------------------------------------------------------------------------------------------|----------------------------------------------------------------------------------------------------|----------------------------------------------------------------------------------------------------|
| /XJXSetMediaWeightMetric [ 150 ] >><br>(Green) << /XJXsetmediatypeV2 [ 0 ] /XJXSetSi<br>] /XJXSetMediaWeightMetric [ 180 ] >><br>(Blue) << /XJXsetmediatypeV2 [ 0 ] /XJXSetSide<br>/XJXSetMediaWeightMetric [ 222 ] >><br>(Pink) << /XJXsetmediatypeV2 [ 0 ] /XJXSetSide<br>/XJXSetMediaWeightMetric [ 267 ] >><br>(Yellow) << /XJXsetmediatypeV2 [ 0 ] /XJXSetS<br>] /XJXSetMediaWeightMetric [ 350 ] >><br>(Buff) << /XJXsetmediatypeV2 [ 0 ] /XJXSetSide<br>/XJXSetMediaWeightMetric [ 120 ] >><br>(GoldenRed) << /XJXsetmediatypeV2 [ 130 ] /Xo<br>[ 0 ] /XJXSetMediaWeightMetric [ 150 ] >><br>>> put<br>setglobal | desCoated [ 0 ] /XJXgloss/<br>esCoated [ 0 ] /XJXglossAc<br>esCoated [ 0 ] /XJXglossAd<br>idesCoated [ 0 ] /XJXgloss<br>esCoated [ 3 ] /XJXglossAd<br>JXSetSidesCoated [ 0 ] /XJ | Adjustment [ 0<br>ljustment [ 0 ]<br>ljustment [ 0 ]<br>Adjustment [ 0<br>justment [ 2 ]<br>IXglossAdjustment |

#### 4. Editing the file

The upper section (all lines starts with %) are comments only which shows all the printer paper attributes and the paper ID of each one. In the lower section the appropriate paper ID should be entered for each SPD mediacolor defined in the PDL file. Only the used SPD mediacolor entries should be defined.

In this specific example, MediaColor Red is mapped to paper with the following attributes:

Plan Paper, uncoated, none glossy, 149-151 gsm.

\*After editing the file (SPDtoXJXps.txt) you MUST restart the Fiery to make the changes take effect.

# Before installing 1-19GBWX.exe Known issues listed below, read before installing 1-19GBWX.exe patch:

- 1. This patch is not exclusive. It may be applied to the server along with other patches. One server reboot is sufficient for all patches to take effect on the system.
- 2. The prerequisites listed below must be installed in the order specified before the **1-19GBWX.exe** patch is applied:
- 3. None.
- 4. If any known issues listed below, read before installing **1-19GBWX.exe** patch:
- 5. None.
- 6. Do NOT install any of the following patches after installing the **1-19GBWX.exe** patch. If you are required to install any of the patches below, do so before installing the **1-19GBWX.exe** patch:
- 7. None.
- 8. In the case where the customer needs to install a patch which was previously skipped in the patch order, it is necessary to reinstall the system.

### Technical Bulletin

Model: Katana-C2 EFI v1.1(EB-1357)

Date: 10-Jun-13

No.: RD473034

- 1. Make sure the Fiery controller has reached Idle.
- 2. Execute **1-19GBWX.exe** and follow the instructions in the Fiery Patch Downloader.
- 3. Notes about the Fiery Patch Downloader.
  - a. Logon must be admin. This is fixed and cannot be modified.
  - b. Password is the Fiery administrator login password.
  - c. Hostname can be the IP address or the Fiery server name.
- 4. Before rebooting the system, to ensure that the patch file is completely processed, please wait up to 60 seconds until the file is done processing.
- 5. After the patch file is done processing, when prompted by the Fiery Patch Downloader, choose Reboot. (If you choose Restart/Reboot later, make sure you manually reboot the server for changes to take effect.)
- 6. Wait until the Fiery controller comes to Idle and print the configuration page.
- 7. Verify that the System Updates Log contains the patch number **1-19GBWX**.

# Technical Bulletin

### PAGE: 1/2

| Model: Katana-C2 EFI v1.1(EB-1357)                    |                 |               | Dat                         | Date: 16-Aug-13             |        | No.: RD473035      |
|-------------------------------------------------------|-----------------|---------------|-----------------------------|-----------------------------|--------|--------------------|
| Subject: Firmware Release Note: System EFI            |                 |               | Prepared by: Yoshiaki Okano |                             |        |                    |
| From: PP Solution Support Sec., PP Tech Service Dept. |                 |               |                             |                             |        |                    |
| Classification:                                       | Troubleshooting | Part informat |                             | tion                        | Action | n required         |
|                                                       | Mechanical      | Electric      | al                          |                             | Servic | ce manual revision |
|                                                       | Paper path      | Transmit/rec  |                             | eceive Retrofit information |        | fit information    |
|                                                       | Product Safety  | 🛛 Other (     |                             | )                           |        |                    |

This RTB is the release note for Patch File **1-1IHX3I.exe** for Printer controller EB-1357 system version 1.1.

| Patch File   | Issue(s)                                               |
|--------------|--------------------------------------------------------|
| 1-1IHX3I.exe | - Server takes long time to process a particular file. |

### Before installing 1-1IHX3I.exe

- 1 Known issues listed below, read before installing **1-1IHX3I**.exe patch:
  - None.
- 2 The following prerequisites must be installed in the order specified before the **1-1IHX3I**.exe patch is installed:
  - 1-195YB6.exe
  - 1-1AK0YI.exe
  - 1-1B0MHX.exe
  - 1-1B1EPS.exe
  - 1-1C50G0.exe
  - 1-1ERWM9.exe
  - 1-1HIVGP.exe
- <sup>3</sup> Do NOT install any of the following patch(es) after installing the **1-1IHX3I**.exe patch. If you must install any of the patch(es) below, do so installing the **1-1IHX3I**.exe patch:
  - 1-1AIT8O.exe
  - 1-1C4WFB.exe
  - 1-1D8TSR.exe
  - 1-1D3USR.exe
  - 1-1FS1FO.exe
  - 1-1HOJPN.exe
- 4 This patch is not exclusive. It may be installed along with other patches. One server Reboot is sufficient for all patches to take effect on the system.
- 5 In the case where the customer needs to install a patch which was previously skipped in the patch order, it is necessary to reinstall the system.

Technical Bulletin

**PAGE: 2/2** 

Model: Katana-C2 EFI v1.1(EB-1357)

Date: 16-Aug-13

- 1 Make sure that the Fiery printer controller reaches Idle.
- 2 Execute **1-1IHX3I**.exe and follow the instructions in the Fiery Patch Downloader.
- 3 Notes about the Fiery Patch Downloader
  - a. Logon must be admin. This is fixed and cannot be modified.
  - b. Password is the Fiery administrator login password.
  - c. Hostname can be the IP address or the Fiery server name.
- <sup>4</sup> Before rebooting the system, to ensure that the patch file is completely processed, please wait up to 60 seconds until the file is done processing.
- 5 After the patch is downloaded, and when prompted by the Fiery Patch Downloader, choose Reboot. (If you choose to Restart later, make sure you manually reboot the server for the changes to take effect)
- <sup>6</sup> Wait until the Fiery controller reaches Idle and print the Configuration page.
- 7 Verify that the System Updates Log section contains the patch number **1-1IHX3I**.

# Technical Bulletin

#### PAGE: 1/2

| Model: Katana-C2 EFI v1.1(EB-1357)                    |                 |                  | Dat                         | Date: 16-Aug-13 |                          | No.: RD473036     |
|-------------------------------------------------------|-----------------|------------------|-----------------------------|-----------------|--------------------------|-------------------|
| Subject: Firmware Release Note: System EFI            |                 |                  | Prepared by: Yoshiaki Okano |                 |                          |                   |
| From: PP Solution Support Sec., PP Tech Service Dept. |                 |                  |                             |                 |                          |                   |
| Classification:                                       | Troubleshooting | Part information |                             | tion            | Action                   | n required        |
|                                                       | Mechanical      | Electrical       |                             | Servic          |                          | e manual revision |
|                                                       | Paper path      | Transmit/rec     |                             | eive            | e 🗌 Retrofit information |                   |
|                                                       | Product Safety  | 🛛 Other (        |                             | )               |                          |                   |

This RTB is the release note for Patch File **1-1JALAZ.exe** for Printer controller EB-1357 system version 1.1.

| Patch File   | lssue(s)                                                           |  |  |  |  |
|--------------|--------------------------------------------------------------------|--|--|--|--|
| 1-1JALAZ.exe | - IE10 Compatibility patch: This patch will address an issue where |  |  |  |  |
|              | launching Setup/Configure on Internet Explorer 10, the             |  |  |  |  |
|              | Setup/Configure window is blank.                                   |  |  |  |  |

### Before installing 1-1JALAZ.exe

- 1 Known issues listed below, read before installing **1-1JALAZ**.exe patch:
  - None.
- 2 The following prerequisites must be installed in the order specified before the **1-1JALAZ**.exe patch is installed:
  - None.
- <sup>3</sup> Do NOT install any of the following patch(es) after installing the **1-1JALAZ**.exe patch. If you must install any of the patch(es) below, do so installing the **1-1JALAZ**.exe patch:
  - None.
- 4 This patch is not exclusive. It may be installed along with other patches. One server Reboot is sufficient for all patches to take effect on the system.
- 5 In the case where the customer needs to install a patch which was previously skipped in the patch order, it is necessary to reinstall the system.

- 1 Make sure that the Fiery printer controller reaches Idle.
- 2 Execute **1-1JALAZ**.exe and follow the instructions in the Fiery Patch Downloader.
- 3 Notes about the Fiery Patch Downloader
  - a. Logon must be admin. This is fixed and cannot be modified.
  - b. Password is the Fiery administrator login password.
  - c. Hostname can be the IP address or the Fiery server name.

| Model: Katana-C2 EFI v1.1(EB-1357) |                                                | Date: 16-Aug-13          | No.: RD473036 |
|------------------------------------|------------------------------------------------|--------------------------|---------------|
|                                    |                                                |                          |               |
| Λ                                  | Before reporting the system to ensure that the | a natch fila is complete | aly processed |

- 4 Before rebooting the system, to ensure that the patch file is completely processed, please wait up to 60 seconds until the file is done processing.
- 5 After the patch is downloaded, and when prompted by the Fiery Patch Downloader, choose Reboot. (If you choose to Restart later, make sure you manually reboot the server for the changes to take effect)
- <sup>6</sup> Wait until the Fiery controller reaches Idle and print the Configuration page.
- 7 Verify that the System Updates Log section contains the patch number **1-1JALAZ**.

# Technical Bulletin

### PAGE: 1/2

| Model: Katana-C2 EFI v1.1(EB-1357) Da                 |                 |               | Dat                         | Date: 16-Aug-13 |        | No.: RD473037      |
|-------------------------------------------------------|-----------------|---------------|-----------------------------|-----------------|--------|--------------------|
| Subject: Firmware Release Note: System EFI            |                 |               | Prepared by: Yoshiaki Okano |                 |        |                    |
| From: PP Solution Support Sec., PP Tech Service Dept. |                 |               |                             |                 |        |                    |
| Classification:                                       | Troubleshooting | Part informat |                             | tion            | Action | n required         |
|                                                       | Mechanical      | Electric      | al                          |                 | Servic | ce manual revision |
|                                                       | Paper path      | 🗌 Transm      | it/rec                      | eive            | Retrof | fit information    |
|                                                       | Product Safety  | 🛛 Other (     |                             | )               |        |                    |

This RTB is the release note for Patch File **1-1IUANT.exe** for Printer controller EB-1357 system version 1.1.

| Patch File   | Issue(s)                                                                   |
|--------------|----------------------------------------------------------------------------|
| 1-1IUANT.exe | - Input Tray setting is not honored while printing with a virtual printer. |

### Before installing 1-1IUANT.exe

- 1 Known issues listed below, read before installing **1-1IUANT**.exe patch:
  - None.
- 2 The following prerequisites must be installed in the order specified before the **1-1IUANT**.exe patch is installed:
  - 1-195YB6.exe
  - 1-196FYH.exe
  - 1-1AK0YI.exe
  - 1-1B0MHX.exe
  - 1-1B1EPS.exe
  - 1-1C50G0.exe
  - 1-1CA217.exe
  - 1-1ERWM9.exe
  - 1-1EOCUA.exe
  - 1-1HIVGP.exe
  - 1-1IHX3I.exe
- <sup>3</sup> Do NOT install any of the following patch(es) after installing the **1-1IUANT**.exe patch. If you must install any of the patch(es) below, do so installing the **1-1IUANT**.exe patch:
  - 1-1AJOO0.exe
  - 1-1D3USR.exe
- 4 This patch is not exclusive. It may be installed along with other patches. One server Reboot is sufficient for all patches to take effect on the system.

| Model: Katana-C2 EFI v1.1(EB-1357) | Date: 16-Aug-13 | No.: RD473037 |
|------------------------------------|-----------------|---------------|
|                                    |                 |               |

5 In the case where the customer needs to install a patch which was previously skipped in the patch order, it is necessary to reinstall the system.

- <sup>1</sup> Make sure that the Fiery printer controller reaches Idle.
- 2 Execute **1-1IUANT**.exe and follow the instructions in the Fiery Patch Downloader.
- 3 Notes about the Fiery Patch Downloader
  - a. Logon must be admin. This is fixed and cannot be modified.
  - b. Password is the Fiery administrator login password.
  - c. Hostname can be the IP address or the Fiery server name.
- <sup>4</sup> Before rebooting the system, to ensure that the patch file is completely processed, please wait up to 60 seconds until the file is done processing.
- 5 After the patch is downloaded, and when prompted by the Fiery Patch Downloader, choose Reboot. (If you choose to Restart later, make sure you manually reboot the server for the changes to take effect)
- <sup>6</sup> Wait until the Fiery controller reaches Idle and print the Configuration page.
- 7 Verify that the System Updates Log section contains the patch number **1-1IUANT**.

# Technical Bulletin

### PAGE: 1/2

| Model: Katana-C2 EFI v1.1(EB-1357)                    |                 |               | Dat      | ate: 16-Aug-13 |              | No.: RD473038     |
|-------------------------------------------------------|-----------------|---------------|----------|----------------|--------------|-------------------|
| Subject: Firmware Release Note: System EFI            |                 |               | Preparec | l by: Yos      | shiaki Okano |                   |
| From: PP Solution Support Sec., PP Tech Service Dept. |                 |               |          |                |              |                   |
| Classification:                                       | Troubleshooting | Part informat |          | tion           | Action       | n required        |
|                                                       | Mechanical      | Electric      | al       |                | Servic       | e manual revision |
|                                                       | Paper path      | 🗌 Transm      | it/rec   | eive           | Retrof       | fit information   |
|                                                       | Product Safety  | 🛛 Other (     |          | )              |              |                   |

This RTB is the release note for Patch File **1-1ISNGL.exe** for Printer controller EB-1357 system version 1.1.

| Patch File   | Issue(s)                                                          |  |  |  |
|--------------|-------------------------------------------------------------------|--|--|--|
| 1-1ISNGL.exe | - A particular setting of Mixed Media does not work properly with |  |  |  |
|              | merged job.                                                       |  |  |  |
|              | - PPML job is not printed in reverse order.                       |  |  |  |

### Before installing 1-1ISNGL.exe

- 1 Known issues listed below, read before installing **1-1ISNGL**.exe patch:
  - None.
- 2 The following prerequisites must be installed in the order specified before the **1-1ISNGL**.exe patch is installed:
  - 1-195YB6.exe
  - 1-1AK0YI.exe
  - 1-1B0MHX.exe
  - 1-1B1EPS.exe
  - 1-1C50G0.exe
  - 1-1CT7IQ.exe
  - 1-1ERWM9.exe
  - 1-1HIVGP.exe
  - 1-1IHX3I.exe
- <sup>3</sup> Do NOT install any of the following patch(es) after installing the **1-1ISNGL**.exe patch. If you must install any of the patch(es) below, do so installing the **1-1ISNGL**.exe patch:
  - 1-1DEQRU.exe
  - 1-1HOJPN.exe
- 4 This patch is not exclusive. It may be installed along with other patches. One server Reboot is sufficient for all patches to take effect on the system.
- 5 In the case where the customer needs to install a patch which was previously skipped in the patch order, it is necessary to reinstall the system.

Technical Bulletin

**PAGE: 2/2** 

Model: Katana-C2 EFI v1.1(EB-1357)

Date: 16-Aug-13

- <sup>1</sup> Make sure that the Fiery printer controller reaches Idle.
- 2 Execute **1-1ISNGL**.exe and follow the instructions in the Fiery Patch Downloader.
- 3 Notes about the Fiery Patch Downloader
  - a. Logon must be admin. This is fixed and cannot be modified.
  - b. Password is the Fiery administrator login password.
  - c. Hostname can be the IP address or the Fiery server name.
- <sup>4</sup> Before rebooting the system, to ensure that the patch file is completely processed, please wait up to 60 seconds until the file is done processing.
- 5 After the patch is downloaded, and when prompted by the Fiery Patch Downloader, choose Reboot. (If you choose to Restart later, make sure you manually reboot the server for the changes to take effect)
- <sup>6</sup> Wait until the Fiery controller reaches Idle and print the Configuration page.
- 7 Verify that the System Updates Log section contains the patch number **1-1ISNGL**.

# Technical Bulletin

#### PAGE: 1/2

| Model: Katana-C2 EFI v1.1(EB-1357)                    |                 |                        | Date: 21-Apr-14             |                        | -14    | No.: RD473039     |
|-------------------------------------------------------|-----------------|------------------------|-----------------------------|------------------------|--------|-------------------|
| Subject: Firmware Release Note: System EFI            |                 |                        | Prepared by: Yoshiaki Okano |                        |        |                   |
| From: PP Solution Support Sec., PP Tech Service Dept. |                 |                        |                             |                        |        |                   |
| Classification:                                       | Troubleshooting | Part inf               | Part information            |                        | Action | n required        |
|                                                       | Mechanical      | Electric               | al                          |                        | Servic | e manual revision |
|                                                       | Paper path      | per path 🗌 Transmit/re |                             | eive 🗌 Retrofit inform |        | fit information   |
|                                                       | Product Safety  | 🛛 Other (              |                             | )                      |        |                   |

This RTB is the release note for Patch File **1-1J5OJ7.exe** for Printer controller EB-1357 system version 1.1.

| Patch File   | Issue(s)                                                             |
|--------------|----------------------------------------------------------------------|
| 1-1J5OJ7.exe | - An assertion error is observed while processing a particular file. |

### Before installing 1-1J5OJ7.exe

- 1 Known issues listed below, read before installing **1-1J5OJ7**.exe patch:
  - None.
- 2 The following prerequisites must be installed in the order specified before the **1-1J5OJ7**.exe patch is installed:
  - None.
- <sup>3</sup> Do NOT install any of the following patch(es) after installing the **1-1J5OJ7**.exe patch. If you must install any of the patch(es) below, do so installing the **1-1J5OJ7**.exe patch:
  - 1-196FZB.exe
  - 1-1AK0YI.exe
- 4 This patch is not exclusive. It may be installed along with other patches. One server Reboot is sufficient for all patches to take effect on the system.
- 5 In the case where the customer needs to install a patch which was previously skipped in the patch order, it is necessary to reinstall the system.

- <sup>1</sup> Make sure that the Fiery printer controller reaches Idle.
- 2 Execute **1-1J5OJ7**.exe and follow the instructions in the Fiery Patch Downloader.
- 3 Notes about the Fiery Patch Downloader
  - a. Logon must be admin. This is fixed and cannot be modified.
  - b. Password is the Fiery administrator login password.
  - c. Hostname can be the IP address or the Fiery server name.
- <sup>4</sup> Before rebooting the system, to ensure that the patch file is completely processed, please wait up to 60 seconds until the file is done processing.

### Technical Bulletin

| Model: Katana-C2 EFI v1.1(EB-1357) | Date: 21-Apr-14 | No.: RD473039 |
|------------------------------------|-----------------|---------------|
|------------------------------------|-----------------|---------------|

- 5 After the patch is downloaded, and when prompted by the Fiery Patch Downloader, choose Reboot. (If you choose to Restart later, make sure you manually reboot the server for the changes to take effect)
- 6 Wait until the Fiery controller reaches Idle and print the Configuration page.
- 7 Verify that the System Updates Log section contains the patch number **1-1J5OJ7**.
# Technical Bulletin

#### **PAGE: 1/2**

| Model: Katana-C2 EFI v1.1(EB-1357) Da      |                              |              | Dat                         | Date: 21-Apr-14 |        | No.: RD473040     |
|--------------------------------------------|------------------------------|--------------|-----------------------------|-----------------|--------|-------------------|
| Subject: Firmware Release Note: System EFI |                              |              | Prepared by: Yoshiaki Okano |                 |        |                   |
| From: PP Solution                          | n Support Sec., PP Tech Serv | ice Dept.    |                             |                 |        |                   |
| Classification:                            | Troubleshooting              | Part informa |                             | tion            | Action | n required        |
|                                            | Mechanical                   | Electric     | al                          |                 | Servic | e manual revision |
|                                            | Paper path                   | 🗌 Transm     | it/rec                      | eive            | Retrof | fit information   |
|                                            | Product Safety               | 🛛 Other (    |                             | )               |        |                   |

This RTB is the release note for Patch File **1-1KK4VA.exe** for Printer controller EB-1357 system version 1.1.

| Patch File   | Issue(s)                                           |
|--------------|----------------------------------------------------|
| 1-1KK4VA.exe | - A Verisign certificate of Web Configure updated. |

#### Before installing 1-1KK4VA.exe

- 1 Known issues listed below, read before installing **1-1KK4VA**.exe patch:
  - None.
- 2 The following prerequisites must be installed in the order specified before the **1-1KK4VA**.exe patch is installed:
  - 1-1JALAZ.exe
- <sup>3</sup> Do NOT install any of the following patch(es) after installing the **1-1KK4VA**.exe patch. If you must install any of the patch(es) below, do so installing the **1-1KK4VA**.exe patch:
  - 1-1EPY8E.exe
- 4 This patch is not exclusive. It may be installed along with other patches. One server Reboot is sufficient for all patches to take effect on the system.
- 5 In the case where the customer needs to install a patch which was previously skipped in the patch order, it is necessary to reinstall the system.

- <sup>1</sup> Make sure that the Fiery printer controller reaches Idle.
- 2 Execute **1-1KK4VA**.exe and follow the instructions in the Fiery Patch Downloader.
- 3 Notes about the Fiery Patch Downloader
  - a. Logon must be admin. This is fixed and cannot be modified.
  - b. Password is the Fiery administrator login password.
  - c. Hostname can be the IP address or the Fiery server name.
- <sup>4</sup> Before rebooting the system, to ensure that the patch file is completely processed, please wait up to 60 seconds until the file is done processing.

| Model: Katana-C2 EFI v1.1(EB-1357) | Date: 21-Apr-14 | No.: RD473040 |
|------------------------------------|-----------------|---------------|
|------------------------------------|-----------------|---------------|

- 5 After the patch is downloaded, and when prompted by the Fiery Patch Downloader, choose Reboot. (If you choose to Restart later, make sure you manually reboot the server for the changes to take effect)
- 6 Wait until the Fiery controller reaches Idle and print the Configuration page.
- 7 Verify that the System Updates Log section contains the patch number **1-1KK4VA**.

# Technical Bulletin

#### PAGE: 1/5

| Model: Katana-C2 EFI v1.1(EB-1357) Da      |                              |                | Dat                       | ate: 13-Jun-14 |        | No.: RD473041     |
|--------------------------------------------|------------------------------|----------------|---------------------------|----------------|--------|-------------------|
| Subject: Firmware Release Note: System EFI |                              |                | Prepared by: Hiroshi Wada |                |        |                   |
| From: PP Solution                          | n Support Sec., PP Tech Serv | ice Dept.      |                           |                |        |                   |
| Classification:                            | Troubleshooting              | 🗌 Part informa |                           | tion           | Action | 1 required        |
|                                            | Mechanical                   | Electric       | al                        |                | Servic | e manual revision |
|                                            | Paper path                   | 🗌 Transm       | it/rec                    | eive           | Retrof | fit information   |
|                                            | Product Safety               | 🛛 Other (      |                           | )              |        |                   |

This RTB is the release note for Patch File **FIT204581.exe** for Printer controller EB-1357 system version 1.1.

| Patch File    | Issue(s)                                                       |
|---------------|----------------------------------------------------------------|
| FIT204581.exe | - Patch to address incompatibility issue between the Configure |
|               | application and JRE 1.7u51.                                    |

#### Before installing FIT204581.exe

- <sup>1</sup> Please refer to the patch Addendum for additional information regarding this release.
- 2 Known issues listed below, read before installing **FIT204581**.exe patch:
  - None.
- <sup>3</sup> The following prerequisites must be installed in the order specified before the **FIT204581**.exe patch is installed:
  - None.
- 4 Do NOT install any of the following patch(es) after installing the **FIT204581**.exe patch. If you must install any of the patch(es) below, do so installing the **FIT204581**.exe patch:
  - 1-1KK4VA.exe
  - 1-1JALAZ.exe
  - 1-1EPY8E.exe
- 5 This patch is not exclusive. It may be installed along with other patches. One server Reboot is sufficient for all patches to take effect on the system.
- 6 In the case where the customer needs to install a patch which was previously skipped in the patch order, it is necessary to reinstall the system.

- <sup>1</sup> Make sure that the Fiery printer controller reaches Idle.
- 2 Execute **FIT204581**.exe and follow the instructions in the Fiery Patch Downloader.
- 3 Notes about the Fiery Patch Downloader
  - a. Logon must be admin. This is fixed and cannot be modified.
  - b. Password is the Fiery administrator login password.

| Model: Katana-C2 EFI v1.1(EB-1357) | Date: 13-Jun-14 | No.: RD47304 |
|------------------------------------|-----------------|--------------|
|------------------------------------|-----------------|--------------|

- c. Hostname can be the IP address or the Fiery server name.
- <sup>4</sup> Before rebooting the system, to ensure that the patch file is completely processed, please wait up to 60 seconds until the file is done processing.
- 5 After the patch is downloaded, and when prompted by the Fiery Patch Downloader, choose Reboot. (If you choose to Restart later, make sure you manually reboot the server for the changes to take effect)
- <sup>6</sup> Wait until the Fiery controller reaches Idle and print the Configuration page.
- 7 Verify that the System Updates Log section contains the patch number **FIT204581**.

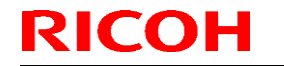

Technical Bulletin

Model: Katana-C2 EFI v1.1(EB-1357)

Date: 13-Jun-14

No.: RD473041

#### **Fiery Patch Addendum**

This patch will make the Fiery compatible with Java Runtime Environment (JRE) 1.7u51 and above versions installed in client machine. After applying patch to the Fiery Servers, Fiery Configure application for Fiery Servers can be launched from Microsoft Windows and Apple Inc. Macintosh OSX client machine as well.

#### Known Limitations:

- After installing/updating the JRE 1.7u51 on Macintosh OSX client machine, sometimes Safari browser does not recognize newly installed Java due to this user may unable to launch Configure application from Safari browser. To resolve this problem, please try the below mentioned options:
  - Reboot the Macintosh OSX client machine manually, after installing/updating the JRE 1.7u51.
  - Enable the Java Web contents from Safari browser Preferences -> Security tab.
     Please see the below Screenshot 1.

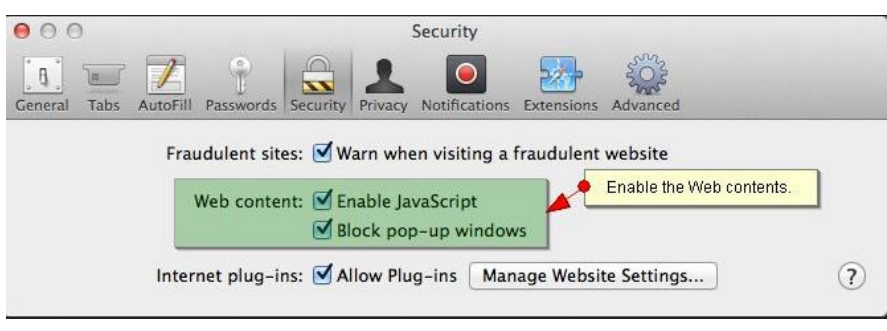

(Screenshot - 1)

• Enable the Java from System Preferences -> Java Control Panel -> Security tab. Please see the below Screenshot - 2.

#### Technical Bulletin

#### PAGE: 4/5

| Model: Katana-C2 EFI v1.1(EB-   | -1357)                                                   | Date: 13-Jun-1-                                                 | 4 No.: RD473041                |
|---------------------------------|----------------------------------------------------------|-----------------------------------------------------------------|--------------------------------|
| 000                             | System                                                   | Preferences                                                     |                                |
| Show All                        | Step-2: Enable the                                       | Java content in browser.                                        |                                |
| File                            | 000                                                      | Java Control Panel                                              |                                |
| General Desktop &<br>Screen Sav | Ge<br>er Fnable Java co                                  | netal Update Java Securit                                       | Advanced                       |
| Displays Energy<br>Saver        | Security Level                                           | - Very High High (minimum reco                                  | mmended)                       |
| iCloud Internet<br>Accounts     | Java application<br>allowed to run.                      | - Medium<br>is identified by a certificate from a               | a trusted authority will be    |
| Users & Parental                | Exception Site Lis<br>Applications la<br>the appropriate | st<br>unched from the sites listed below<br>e security prompts. | w will be allowed to run after |
| Groups Controls                 | Click Edit Site Li<br>to add items to                    | st<br>this list.                                                | Edit Site List                 |
| Java                            |                                                          | Restore Security Prompts                                        | Manage Certificates            |
| Step-1: Click Java icon or      | System Preferences window                                | to launch Java Control Panel.                                   | Cancel Apply                   |
|                                 |                                                          |                                                                 |                                |

(Screenshot - 2)

- If Safari 5.x browser does not recognize Java 7, please update the Safari 5.x to Safari 6.x version. Or use Firefox browser to launch Configure application.
- To avoid security vulnerability, Apple has added restriction on Safari browser for signed Java applet to access local directories. Backup/Restore functionality of Configure requires access to local directory to read/write file. To remove the above restriction please do the following steps:
  - 1. Launch Preferences window from Safari and open the Security tab.
  - 2. Click on "Manage Website Settings..." button.
  - 3. Select "Java" from left hand side applications list.
  - 4. Select "Run in Unsafe Mode" from drop down for a particular Fiery.
  - 5. Click "Trust" button on pop-up window for confirmation.

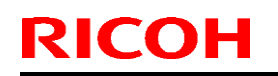

# Technical Bulletin

#### **PAGE: 5/5**

| Model: Katana-C2 EFI v1.1(EB-1357) |                                                                                                    | Date: 13-Jun-14                                                                               | No.: RD473041 |
|------------------------------------|----------------------------------------------------------------------------------------------------|-----------------------------------------------------------------------------------------------|---------------|
| Model: Katana-C2 EFI v1.1(EB-1357) | Security<br>Security<br>Privacy Notifications I<br>Java<br>Allow websites to use this<br>Configured Websites<br>E<br>Fiery IP displayed here<br>ations.<br>Step-<br>Step-<br>Step- | Date: 13-Jun-14                                                                               | No.: RD473041 |
|                                    | - "Java" is set to run in un<br>unsafe mode can access<br>When visitin                                                                                                    | safe mode for some websites. Plug-ins in<br>your documents and data.<br>g other websites: Ask | ¢<br>Done     |

(Screenshot - 3)

# Technical Bulletin

#### PAGE: 1/2

| Model: Katana-C2 EFI v1.1(EB-1357) Dat     |                              |                | e: 05-Aug                 | j-14 | No.: RD473042 |                   |
|--------------------------------------------|------------------------------|----------------|---------------------------|------|---------------|-------------------|
| Subject: Firmware Release Note: System EFI |                              |                | Prepared by: Hiroshi Wada |      |               |                   |
| From: PP Solution                          | n Support Sec., PP Tech Serv | ice Dept.      |                           |      |               |                   |
| Classification:                            | Troubleshooting              | 🗌 Part informa |                           | tion | Action        | n required        |
|                                            | Mechanical                   | Electric       | al                        |      | Servic        | e manual revision |
|                                            | Paper path                   | 🗌 Transm       | it/rec                    | eive | Retrof        | fit information   |
|                                            | Product Safety               | 🛛 Other (      |                           | )    |               |                   |

This RTB is the release note for Patch File **FIT218665.exe** for Printer controller EB-1357 system version 1.1.

| Patch File    | Issue(s)                                                                                              |
|---------------|----------------------------------------------------------------------------------------------------|
| FIT218665.exe | Print speed slows down when continuously printing large volume (approx 500 or more) of stapling jobs. |

#### Before installing FIT218665.exe

- 1 Known issues listed below, read before installing FIT218665.exe patch:
  - None
- 2 The following prerequisites must be installed in the order specified before the **FIT218665**.exe patch is installed:
  - 1-1H9BQ2.exe
- <sup>3</sup> Do NOT install any of the following patch(es) after installing the **FIT218665**.exe patch. If you must install any of the patch(es) below, do so installing the **FIT218665**.exe patch:
  - 1-1B3O5X.exe
  - 1-1BPOUR.exe
  - 1-1C4WEH.exe
  - 1-1C3MUG.exe
  - 1-1E0B6R.exe
  - 1-1EY3KI.exe
- <sup>4</sup> This patch is not exclusive if installed manually. One server Reboot is sufficient for all patches to take effect on the system. System Updates may require an exclusive install if this patch becomes a prerequisite for a future patch.
- 5 In the case where the customer needs to install a patch which was previously skipped in the patch order, it is necessary to reinstall the system.

- <sup>1</sup> Make sure that the Fiery printer controller reaches Idle.
- 2 Execute **FIT218665**.exe and follow the instructions in the Fiery Patch Downloader.

Technical Bulletin

Model: Katana-C2 EFI v1.1(EB-1357) Date: 05-Aug-14 No.: RD473042

- 3 Notes about the Fiery Patch Downloader
  - a. Logon must be admin. This is fixed and cannot be modified.
  - b. Password is the Fiery administrator login password.
  - c. Hostname can be the IP address or the Fiery server name.
- <sup>4</sup> Before rebooting the system, to ensure that the patch file is completely processed, please wait up to 60 seconds until the file is done processing.
- 5 After the patch is downloaded, and when prompted by the Fiery Patch Downloader, choose Reboot. (If you choose to Restart later, make sure you manually reboot the server for the changes to take effect)
- <sup>6</sup> Wait until the Fiery controller reaches Idle and print the Configuration page.
- 7 Verify that the System Updates Log section contains the patch number **FIT218665**.

# Technical Bulletin

#### PAGE: 1/2

| Model: Katana-C2 EFI v1.1(EB-1357) Da      |                              |                  | Dat                       | e: 29-Aug | -14    | No.: RD473043     |
|--------------------------------------------|------------------------------|------------------|---------------------------|-----------|--------|-------------------|
| Subject: Firmware Release Note: System EFI |                              |                  | Prepared by: Hiroshi Wada |           |        |                   |
| From: PP Solution                          | n Support Sec., PP Tech Serv | ice Dept.        |                           |           |        |                   |
| Classification:                            | Troubleshooting              | Part information |                           | tion      | Action | n required        |
|                                            | Mechanical                   | Electric         | al                        |           | Servic | e manual revision |
|                                            | Paper path                   | 🗌 Transm         | it/rec                    | eive      | Retrof | fit information   |
|                                            | Product Safety               | 🛛 Other (        |                           | )         |        |                   |

This RTB is the release note for Patch File **FIT219000.exe** for Printer controller EB-1357 system version 1.1.

| Patch File    | Issue(s)                                                                                                    |
|---------------|----------------------------------------------------------------------------------------------------|
| FIT219000.exe | Pause is generated between jobs, reducing the productivity, if continuously running jobs consisted of 218 or more pages on the Perfect Binder. |

#### Before installing FIT219000.exe

- 1 Known issues listed below, read before installing FIT219000.exe patch:
  - None
- 2 The following prerequisites must be installed in the order specified before the **FIT219000**.exe patch is installed:
  - 1-1H9BQ2.exe
- <sup>3</sup> Do NOT install any of the following patch (es) after installing the **FIT219000**.exe patch. If you must install any of the patch (es) below, do so installing the **FIT219000**.exe patch:
  - 1-1B3O5X.exe
  - 1-1BPOUR.exe
  - 1-1C4WEH.exe
  - 1-1C3MUG.exe
  - 1-1E0B6R.exe
  - 1-1EY3KI.exe
  - FIT218665.exe
- <sup>4</sup> This patch is not exclusive if installed manually. One server Reboot is sufficient for all patches to take effect on the system. System Updates may require an exclusive install if this patch becomes a prerequisite for a future patch.
- 5 In the case where the customer needs to install a patch which was previously skipped in the patch order, it is necessary to reinstall the system.

#### Patch installation instructions

<sup>1</sup> Make sure that the Fiery printer controller reaches Idle.

| Model: Katana-C2 EFI v1.1(EB-1357) | Date: 29-Aug-14 | No.: RD473043 |
|------------------------------------|-----------------|---------------|
|------------------------------------|-----------------|---------------|

- 2 Execute **FIT219000**.exe and follow the instructions in the Fiery Patch Downloader.
- 3 Notes about the Fiery Patch Downloader
  - a. Logon must be admin. This is fixed and cannot be modified.
  - b. Password is the Fiery administrator login password.
  - c. Hostname can be the IP address or the Fiery server name.
- <sup>4</sup> Before rebooting the system, to ensure that the patch file is completely processed, please wait up to 60 seconds until the file is done processing.
- 5 After the patch is downloaded, and when prompted by the Fiery Patch Downloader, choose Reboot. (If you choose to Restart later, make sure you manually reboot the server for the changes to take effect)
- <sup>6</sup> Wait until the Fiery controller reaches Idle and print the Configuration page.
- 7 Verify that the System Updates Log section contains the patch number **FIT219000**.

# Technical Bulletin

#### PAGE: 1/2

| Model: Katana-C2 EFI v1.1(EB-1357) Da      |                              | Dat                       | Date: 10-Sep-14 |           | No.: RD473044 |                   |
|--------------------------------------------|------------------------------|---------------------------|-----------------|-----------|---------------|-------------------|
| Subject: Firmware Release Note: System EFI |                              | Prepared by: Hiroshi Wada |                 | oshi Wada |               |                   |
| From: PP Solution                          | n Support Sec., PP Tech Serv | ice Dept.                 |                 |           |               |                   |
| Classification:                            | Troubleshooting              | Part info                 | ormai           | tion      | Action        | 1 required        |
|                                            | 🗌 Mechanical                 | Electric                  | al              |           | Servic        | e manual revision |
|                                            | Paper path                   | 🗌 Transm                  | it/rec          | eive      | Retrof        | fit information   |
|                                            | Product Safety               | 🛛 Other (                 |                 | )         |               |                   |

This RTB is the release note for Patch File **FIT220500.exe** for Printer controller EB-1357 system version 1.1.

| Patch File    | Issue(s)                                                                 |
|---------------|--------------------------------------------------------------------------|
| FIT220500.exe | PS error occurs, if printing PDF files that are not embedded with fonts. |

#### Before installing FIT220500.exe

- 1 Known issues listed below, read before installing FIT220500.exe patch:
  - None
- 2 The following prerequisites must be installed in the order specified before the **FIT220500**.exe patch is installed:
  - 1-1J5OJ7.exe
- <sup>3</sup> Do NOT install any of the following patch(es) after installing the **FIT220500**.exe patch. If you must install any of the patch(es) below, do so installing the **FIT220500**.exe patch:
  - 1-1AK0YI.exe
- <sup>4</sup> This patch is not exclusive if installed manually. One server Reboot is sufficient for all patches to take effect on the system. System Updates may require an exclusive install if this patch becomes a prerequisite for a future patch.
- 5 In the case where the customer needs to install a patch which was previously skipped in the patch order, it is necessary to reinstall the system.

- 1 Make sure that the Fiery printer controller reaches Idle.
- 2 Execute **FIT220500**.exe and follow the instructions in the Fiery Patch Downloader.
- 3 Notes about the Fiery Patch Downloader
  - a. Logon must be admin. This is fixed and cannot be modified.
  - b. Password is the Fiery administrator login password.
  - c. Hostname can be the IP address or the Fiery server name.
- <sup>4</sup> Before rebooting the system, to ensure that the patch file is completely processed, please wait up to 60 seconds until the file is done processing.

| Model: Katana-C2 EFI v1.1(EB-1357) | Date: 10-Sep-14 | No.: RD473044 |
|------------------------------------|-----------------|---------------|
|------------------------------------|-----------------|---------------|

- 5 After the patch is downloaded, and when prompted by the Fiery Patch Downloader, choose Reboot. (If you choose to Restart later, make sure you manually reboot the server for the changes to take effect)
- 6 Wait until the Fiery controller reaches Idle and print the Configuration page.
- 7 Verify that the System Updates Log section contains the patch number **FIT220500**.

# Technical Bulletin

#### PAGE: 1/2

| Model: Katana-C2 EFI v1.1(EB-1357)         |                                | Date: 19-Feb-15       |        | -15   | No.: RD473045 |                   |
|--------------------------------------------|--------------------------------|-----------------------|--------|-------|---------------|-------------------|
| Subject: Firmware Release Note: System EFI |                                | Prepared by: Y. Okano |        | Okano |               |                   |
| From: 3rd PP Teo                           | ch Service Sect., PP Tech Serv | vice Dept.            |        |       |               |                   |
| Classification:                            | Troubleshooting                | Part inf              | orma   | tion  | Action        | n required        |
|                                            | Mechanical                     | Electric              | al     |       | Servic        | e manual revision |
|                                            | Paper path                     | Transm                | it/rec | eive  | Retrof        | fit information   |
|                                            | Product Safety                 | 🛛 Other (             |        | )     |               |                   |

This RTB is the release note for Patch File **FIT100882053.exe** for Printer controller EB-1357 system version 1.1.

| Patch File           | Issue(s)                                                           |
|----------------------|--------------------------------------------------------------------|
| FIT100882053.e<br>xe | 12-digit patch IDs are truncated on the server configuration page. |

#### Before installing FIT100882053.exe

- 1 Known issues listed below, read before installing FIT100882053.exe patch:
  - None
- The following prerequisites must be installed in the order specified before the **FIT100882053**.exe patch is installed:
  - None.
- <sup>3</sup> Do NOT install any of the following patch(es) after installing the **FIT100882053**.exe patch. If you must install any of the patch(es) below, do so installing the **FIT100882053**.exe patch:
  - None.
- <sup>4</sup> This patch is not exclusive if installed manually. One server Reboot is sufficient for all patches to take effect on the system. System Updates may require an exclusive install if this patch becomes a prerequisite for a future patch.
- 5 In the case where the customer needs to install a patch which was previously skipped in the patch order, it is necessary to reinstall the system.

- <sup>1</sup> Make sure that the Fiery printer controller reaches Idle.
- 2 Execute **FIT100882053**.exe and follow the instructions in the Fiery Patch Downloader.
- 3 Notes about the Fiery Patch Downloader
  - a. Logon must be admin. This is fixed and cannot be modified.
  - b. Password is the Fiery administrator login password.
  - c. Hostname can be the IP address or the Fiery server name.

| Model: Katana-C2 EFI v1.1(EB-1357) | Date: 19-Feb-15 | No.: RD473045 |
|------------------------------------|-----------------|---------------|
|                                    |                 |               |

- <sup>4</sup> Before rebooting the system, to ensure that the patch file is completely processed, please wait up to 60 seconds until the file is done processing.
- 5 After the patch is downloaded, and when prompted by the Fiery Patch Downloader, choose Reboot. (If you choose to Restart later, make sure you manually reboot the server for the changes to take effect)
- <sup>6</sup> Wait until the Fiery controller reaches Idle and print the Configuration page.
- 7 Verify that the System Updates Log section contains the patch number FIT100882053.

# Technical Bulletin

#### **PAGE: 1/2**

| Model: Katana-C2 EFI v1.1(EB-1357) Da      |                                | Dat        | Date: 06-Mar-15 |       | No.: RD473046 |                   |
|--------------------------------------------|--------------------------------|------------|-----------------|-------|---------------|-------------------|
| Subject: Firmware Release Note: System EFI |                                | Prepared   | d by: Y. (      | Okano |               |                   |
| From: 3rd PP Teo                           | ch Service Sect., PP Tech Serv | vice Dept. |                 |       |               |                   |
| Classification:                            | Troubleshooting                | Part info  | ormat           | tion  | Action        | 1 required        |
|                                            | Mechanical                     | Electric   | al              |       | Servic        | e manual revision |
|                                            | Paper path                     | 🗌 Transm   | it/rec          | eive  | Retrof        | iit information   |
|                                            | Product Safety                 | 🛛 Other (  | _               | )     |               |                   |

This RTB is the release note for Patch File **FIT100862599.exe** for Printer controller EB-1357 system version 1.1.

| Patch File           | Issue(s)                                     |
|----------------------|----------------------------------------------|
| FIT100862599.e<br>xe | Image of the printed output might be shrunk. |

#### Before installing FIT100862599.exe

- 1 Known issues listed below, read before installing FIT100862599.exe patch:
  - None
- <sup>2</sup> The following prerequisites must be installed in the order specified before the **FIT100862599**.exe patch is installed:
  - 1-1B0MHX.exe
  - 1-1C50G0.exe
  - 1-1ERWM9.exe
  - 1-1IHX3I.exe
  - 1-1ISNGL.exe
- <sup>3</sup> Do NOT install any of the following patch(es) after installing the **FIT100862599**.exe patch. If you must install any of the patch(es) below, do so installing the **FIT100862599**.exe patch:
  - 1-1HOJPN.exe
- 4 This patch is not exclusive if installed manually. One server Reboot is sufficient for all patches to take effect on the system. System Updates may require an exclusive install if this patch becomes a prerequisite for a future patch.
- 5 In the case where the customer needs to install a patch which was previously skipped in the patch order, it is necessary to reinstall the system.

- 1 Make sure that the Fiery printer controller reaches Idle.
- 2 Execute **FIT100862599**.exe and follow the instructions in the Fiery Patch Downloader.
- 3 Notes about the Fiery Patch Downloader

### Technical Bulletin

| Model: Katana-C2 EFI v1.1(EB-1357) | Date: 06-Mar-15 | No.: RD473046 |
|------------------------------------|-----------------|---------------|
|------------------------------------|-----------------|---------------|

- a. Logon must be admin. This is fixed and cannot be modified.
- b. Password is the Fiery administrator login password.

RICOH

- c. Hostname can be the IP address or the Fiery server name.
- <sup>4</sup> Before rebooting the system, to ensure that the patch file is completely processed, please wait up to 60 seconds until the file is done processing.
- 5 After the patch is downloaded, and when prompted by the Fiery Patch Downloader, choose Reboot. (If you choose to Restart later, make sure you manually reboot the server for the changes to take effect)
- <sup>6</sup> Wait until the Fiery controller reaches Idle and print the Configuration page.
- 7 Verify that the System Updates Log section contains the patch number FIT100862599.

# Technical Bulletin

#### PAGE: 1/2

| Model: Katana-C2 EFI v1.1(EB-1357) Date    |                              | ate: 16-Sep-15 |            | No.: RD473047 |        |                   |
|--------------------------------------------|------------------------------|----------------|------------|---------------|--------|-------------------|
| Subject: Firmware Release Note: System EFI |                              | Prepared       | d by: Y. ( | Okano         |        |                   |
| From: PP Solution                          | n Support Sec., PP Tech Serv | ice Dept.      |            |               |        |                   |
| Classification:                            | Troubleshooting              | Part info      | ormat      | tion          | Action | required          |
|                                            | Mechanical                   | Electric       | al         |               | Servic | e manual revision |
|                                            | Paper path                   | 🗌 Transm       | it/rec     | eive          | Retrof | it information    |
|                                            | Product Safety               | 🛛 Other (      |            | )             |        |                   |

This RTB is the release note for Patch File **FIT101063085.exe** for Printer controller EB-1357 system version 1.1.

| Patch File       | Issue(s)                                                                                 |
|------------------|------------------------------------------------------------------------------------------|
| FIT101063085.exe | Certificate Update for XPe. This is required for system updates to download new updates. |

#### Before installing FIT101063085.exe

- 1. Known issues listed below, read before installing **FIT101063085**.exe patch:
  - When this patch is not applied, after September 20<sup>th</sup>, 2015, the Fiery controller is no longer able to receive automatic system updates from EFI.
  - For the above reason, if the system software has been re-installed, make sure to apply this patch manually BEFORE running the automatic system updates.
- 2. The following prerequisites must be installed in the order specified before the **FIT101063085**.exe patch is installed:
  - None.
- 3. Do NOT install the following patch after installing the **FIT101063085**.exe patch.
  - 1-1CO771.exe Note: The 1-1CO771.exe is no longer distributed.

#### Patch installation on FACI system instructions

- 1. Execute FIT101063085.exe and follow the instructions.
- 2. Fiery must be rebooted in order for changes to take effect.

#### Patch installation on non-FACI system instructions

- 1. Enable remote desktop on the server.
- 2. With a Windows XP client, using remote desktop to the Fiery controller.
- 3. Execute **FIT101063085**.exe and follow the instructions.
- 4. Fiery must be rebooted in order for changes to take effect.
- 5. Wait until the Fiery controller reaches Idle and print the Configuration page.

### Technical Bulletin

Model: Katana-C2 EFI v1.1(EB-1357) Date: 16-Sep-15 No.: RD473047

6. If the controller does not eventually reach Idle, please manually start the Fiery service.

7. Verify that the System Updates Log section contains the patch number FIT101063085.

# Technical Bulletin

#### PAGE: 1/2

| Model: Katana-C2 EFI v1.1(EB-1357)         |                               |           | Dat    | ate: 06-Oct-15        |        | No.: RD473048     |
|--------------------------------------------|-------------------------------|-----------|--------|-----------------------|--------|-------------------|
| Subject: Firmware Release Note: System EFI |                               |           | _      | Prepared by: Y. Okano |        |                   |
| From: PP Solution                          | n Support Sec., PP Tech Servi | ce Dept   |        |                       |        |                   |
| Classification:                            | Troubleshooting               | Part info | ormat  | tion                  | Action | 1 required        |
|                                            | Mechanical                    | Electric  | al     |                       | Servic | e manual revision |
|                                            | Paper path                    | 🗌 Transm  | it/rec | eive                  | Retrot | fit information   |
|                                            | Product Safety                | 🛛 Other ( | _      | )                     |        |                   |

This RTB is the release note for Patch File **FIT101124247.exe** for Printer controller EB-1357 system version 1.1.

| Patch File     | Issue(s)                                                                 |
|----------------|--------------------------------------------------------------------------|
| FIT101124247.e | 2-digit page numbers may overlap with one another when printing PDF file |
| xe             | with gang-up setting.                                                    |

#### Before installing FIT101124247.exe

- 1 Known issues listed below, read before installing FIT101124247.exe patch:
  - None.
- <sup>2</sup> The following prerequisites must be installed in the order specified before the **FIT101124247**.exe patch is installed:
  - FIT100882053.exe
- <sup>3</sup> Do NOT install any of the following patch(es) after installing the **FIT101124247**.exe patch. If you must install any of the patch(es) below, do so installing the **FIT101124247**.exe patch:
  - None.
- <sup>4</sup> This patch is not exclusive if installed manually. One server Reboot is sufficient for all patches to take effect on the system. System Updates may require an exclusive install if this patch becomes a prerequisite for a future patch.
- 5 In the case where the customer needs to install a patch which was previously skipped in the patch order, it is necessary to reinstall the system.

- <sup>1</sup> Make sure that the Fiery printer controller reaches Idle.
- 2 Execute **FIT101124247**.exe and follow the instructions in the Fiery Patch Downloader.
- 3 Notes about the Fiery Patch Downloader
  - a. Logon must be admin. This is fixed and cannot be modified.
  - b. Password is the Fiery administrator login password.
  - c. Hostname can be the IP address or the Fiery server name.

| Model: Katana-C2 EFI v1.1(EB-1357) | Date: 06-Oct-15 | No.: RD473048 |
|------------------------------------|-----------------|---------------|
|                                    |                 |               |

- <sup>4</sup> Before rebooting the system, to ensure that the patch file is completely processed, please wait up to 60 seconds until the file is done processing.
- 5 After the patch is downloaded, and when prompted by the Fiery Patch Downloader, choose Reboot. (If you choose to Restart later, make sure you manually reboot the server for the changes to take effect)
- <sup>6</sup> Wait until the Fiery controller reaches Idle and print the Configuration page.
- 7 Verify that the System Updates Log section contains the patch number FIT101124247.

# Technical Bulletin

#### PAGE: 1/2

| Model: Katana-C2 EFI v1.1(EB-1357)         |                               |           | Dat                   | )ate: 06-Oct-15 |        | No.: RD473049     |
|--------------------------------------------|-------------------------------|-----------|-----------------------|-----------------|--------|-------------------|
| Subject: Firmware Release Note: System EFI |                               |           | Prepared by: Y. Okano |                 |        |                   |
| From: PP Solution                          | n Support Sec., PP Tech Servi | ice Dept. |                       |                 |        |                   |
| Classification:                            | Troubleshooting               | Part info | ormat                 | tion            | Action | 1 required        |
|                                            | Mechanical                    | Electrica | al                    |                 | Servic | e manual revision |
|                                            | Paper path                    | 🗌 Transm  | it/rec                | eive            | Retrof | fit information   |
|                                            | Product Safety                | 🛛 Other ( |                       | )               |        |                   |

This RTB is the release note for Patch File **FIT101123745.exe** for Printer controller EB-1357 system version 1.1.

| Patch File           | Issue(s)                                                                                                    |
|----------------------|----------------------------------------------------------------------------------------------------|
| FIT101123745.e<br>xe | Scan To SMB: "General SMB operation error" alert message appears and the Fiery cannot connect to the Mac OS X 10.9 shared folder. |

#### Before installing FIT101123745.exe

- 1 Known issues listed below, read before installing FIT101123745.exe patch:
  - None.
- <sup>2</sup> The following prerequisites must be installed in the order specified before the **FIT101123745**.exe patch is installed:
  - FIT100882053.exe
- <sup>3</sup> Do NOT install any of the following patch(es) after installing the **FIT101123745**.exe patch. If you must install any of the patch(es) below, do so installing the **FIT101123745**.exe patch:
  - None.
- <sup>4</sup> This patch is not exclusive if installed manually. One server Reboot is sufficient for all patches to take effect on the system. System Updates may require an exclusive install if this patch becomes a prerequisite for a future patch.
- 5 In the case where the customer needs to install a patch which was previously skipped in the patch order, it is necessary to reinstall the system.

- <sup>1</sup> Make sure that the Fiery printer controller reaches Idle.
- 2 Execute **FIT101123745**.exe and follow the instructions in the Fiery Patch Downloader.
- 3 Notes about the Fiery Patch Downloader
  - a. Logon must be admin. This is fixed and cannot be modified.
  - b. Password is the Fiery administrator login password.
  - c. Hostname can be the IP address or the Fiery server name.

| Model: Katana-C2 EFI v1.1(EB-1357) | Date: 06-Oct-15 | No.: RD473049 |
|------------------------------------|-----------------|---------------|
|                                    |                 |               |

- <sup>4</sup> Before rebooting the system, to ensure that the patch file is completely processed, please wait up to 60 seconds until the file is done processing.
- 5 After the patch is downloaded, and when prompted by the Fiery Patch Downloader, choose Reboot. (If you choose to Restart later, make sure you manually reboot the server for the changes to take effect)
- <sup>6</sup> Wait until the Fiery controller reaches Idle and print the Configuration page.
- 7 Verify that the System Updates Log section contains the patch number FIT101123745.

# Technical Bulletin

#### **PAGE: 1/2**

| Model: Katana-C2 EFI v1.1(EB-1357)         |                              |           | Dat                   | ate: 20-Jan-16 |        | No.: RD473050     |
|--------------------------------------------|------------------------------|-----------|-----------------------|----------------|--------|-------------------|
| Subject: Firmware Release Note: System EFI |                              |           | Prepared by: Y. Okano |                |        |                   |
| From: PP Solution                          | n Support Sec., PP Tech Serv | ice Dept. |                       |                |        |                   |
| Classification:                            | Troubleshooting              | Part info | ormat                 | tion           | Action | n required        |
|                                            | Mechanical                   | Electric  | al                    |                | Servic | e manual revision |
|                                            | Paper path                   | 🗌 Transm  | it/rec                | eive           | Retrof | fit information   |
|                                            | Product Safety               | 🛛 Other ( |                       | )              |        |                   |

This RTB is the release note for Patch File **FIT101166895.exe** for Printer controller EB-1357 system version 1.1.

| Patch File           | Issue(s)                                                                                |
|----------------------|-----------------------------------------------------------------------------------------|
| FIT101166895.e<br>xe | Patch to upgrade PHP, OpenSSL, Apache web server and Samba to below mentioned versions: |
|                      | - Apache: 2.2.29                                                                        |
|                      | - OpenSSL: 0.9.8zf/ 1.0.1m                                                              |
|                      | - PHP: 5.4.41                                                                           |
|                      | - Samba version : 3.0.37                                                                |

#### Before installing FIT101166895.exe

- 1 Known issues listed below, read before installing FIT101166895.exe patch:
  - None.
- <sup>2</sup> The following prerequisites must be installed in the order specified before the **FIT101166895**.exe patch is installed:
  - FIT204581.exe
  - FIT100882053.exe
- <sup>3</sup> Do NOT install any of the following patch(es) after installing the **FIT101166895**.exe patch. If you must install any of the patch(es) below, do so installing the **FIT101166895**.exe patch:
  - 1-1EPY8E.exe
  - 1-1JALAZ.exe
  - 1-1KK4VA.exe
- 4 This patch is exclusive, it must be installed by itself, and the server must be rebooted or restarted once. After that, other patches can be applied to the server.
- 5 In the case where the customer needs to install a patch which was previously skipped in the patch order, it is necessary to reinstall the system.

#### Patch installation instructions

1 Make sure that the Fiery printer controller reaches Idle.

### Technical Bulletin

**PAGE: 2/2** 

Model: Katana-C2 EFI v1.1(EB-1357)

Date: 20-Jan-16 N

No.: RD473050

- 2 Execute **FIT101166895**.exe and follow the instructions in the Fiery Patch Downloader.
- 3 Notes about the Fiery Patch Downloader
  - a. Logon must be admin. This is fixed and cannot be modified.
  - b. Password is the Fiery administrator login password.
  - c. Hostname can be the IP address or the Fiery server name.
- <sup>4</sup> Before rebooting the system, to ensure that the patch file is completely processed, please wait up to 60 seconds until the file is done processing.
- 5 After the patch is downloaded, and when prompted by the Fiery Patch Downloader, choose Reboot. (If you choose to Restart later, make sure you manually reboot the server for the changes to take effect)
- <sup>6</sup> Wait until the Fiery controller reaches Idle and print the Configuration page.
- 7 Verify that the System Updates Log section contains the patch number **FIT101166895**.